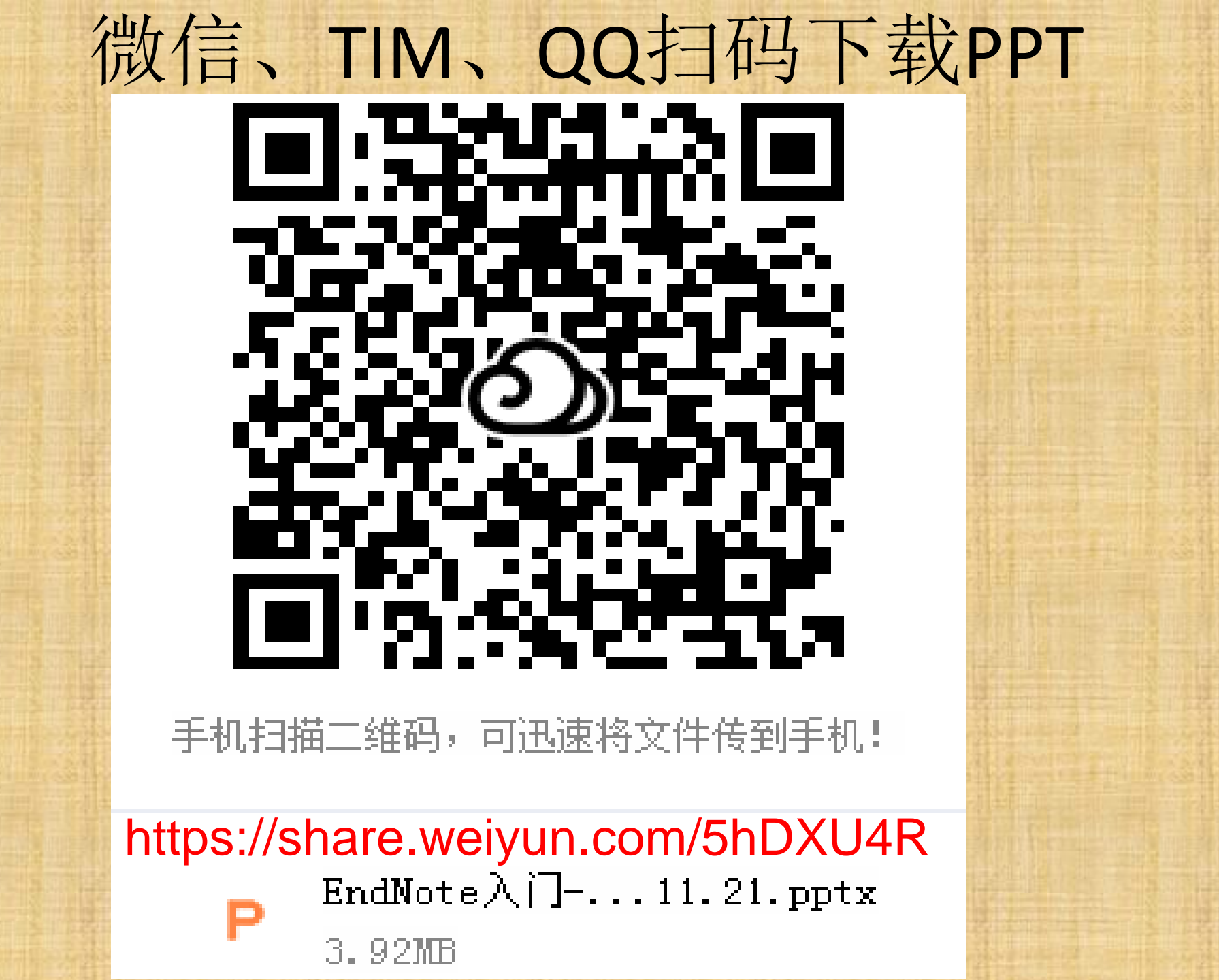

# 文献管理软件EndNote 入门

四川大学图书馆 信息技术中心 闫钟峰 yzf@scu.edu.cn; 学术资源QQ群: 835207262【注明学号姓名】

本PPT遵循CC-0协议,任何人可以复制、修改、分发和使用该作品, 甚至是用于商业目的,无需征得授权

# 为什么要使用文献管理软件?

# 根据文献计量学的结果,科学研究的成果 呈逻辑斯蒂曲线增长。

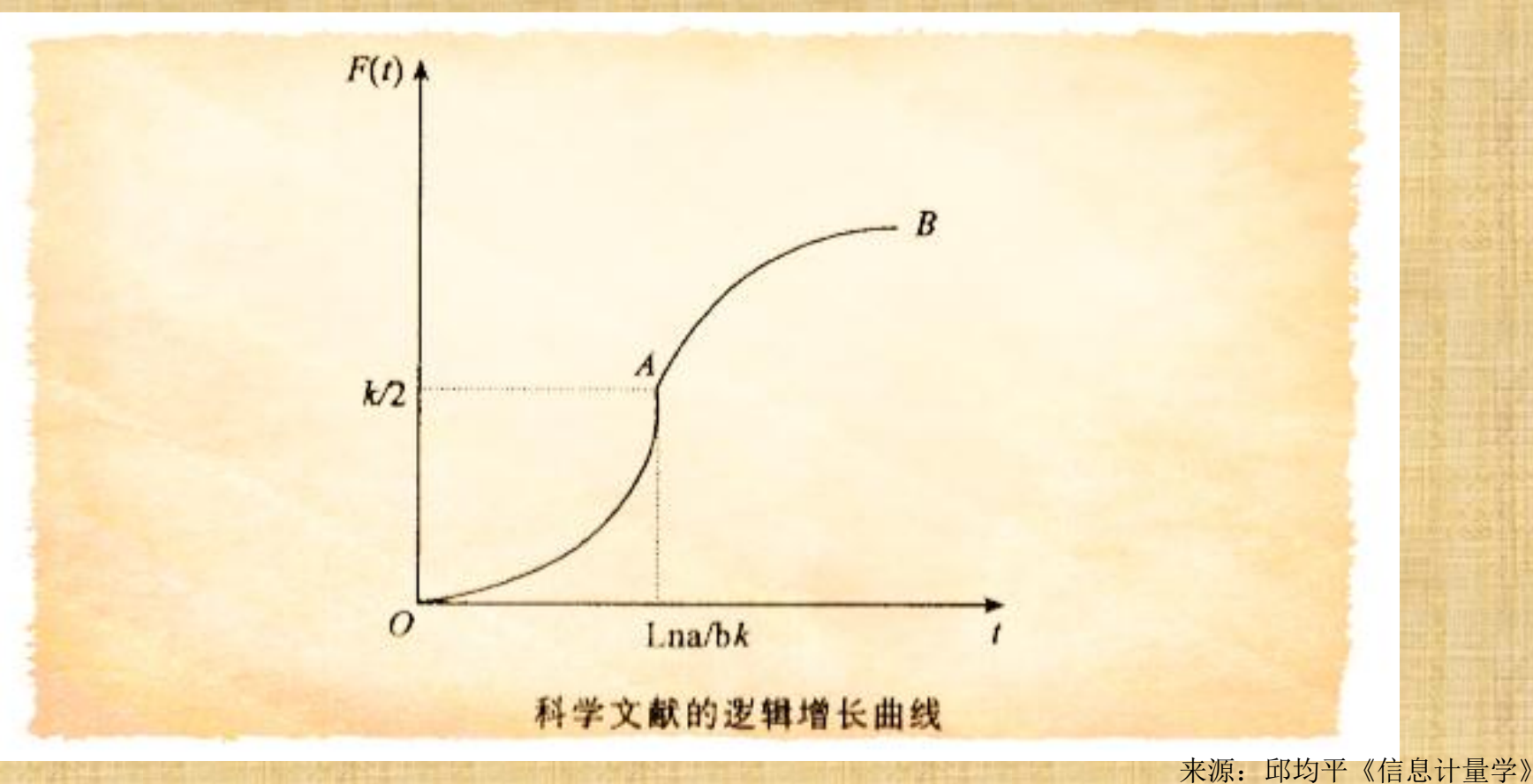

# 为什么要使用文献管理软件?<br/> • 工欲善其事,必先利其器。

专业化工具管理 效率非常高 阅读电子文献,利用专业 文献管理工具进行管理效率较高

网络化专业工具

共建共享

非专业化工具管理

阅读电子文献,用资源管理器或Excel管理 效率较低

• 卡片式管理

阅读纸质文献, 手抄、复印或剪报 效率极低

## 几种常用的参考文献管理软件

- Endnote:收费,单机,win&Mac,<u>己购</u>;
- NoteExpress:单机,收费,win&(Mac coming soon...), 已购;
- Endnote Web:在线web版(wos),免费,可与EN同步;
- CNKI E-study:免费,封闭,大量国内期刊模板,win&Mac;
- Notefirst:可联网,有免费版,配套科研协作系统(团队共享);
- <u>Mendeley</u>:支持word, open office, Mac,Win,Linux, <u>免费</u>;
- Zotero:firefox插件+软件,开源,免费,支持Word, LibreOffice, Google Docs,etc,Mac,Win,Linux;
- 其他:Papers(Mac); colwiz; Refvize; readcube; Biblioscape; 医学 文献王; pubmed; Citavi .....

# 几种常用的参考文献管理软件

|               | windows | Mac OS | linux |
|---------------|---------|--------|-------|
| EndNote       | Yes     | Yes    | No    |
| NoteExpress   | Yes     | No     | No    |
| RefWorks      | Yes     | Yes    | No    |
| zotero        | Yes     | Yes    | Yes   |
| Mendeley      | Yes     | Yes    | Yes   |
| Papers        | Yes     | Yes    | No    |
| CNKI E-study: | Yes     | Yes    | No    |

# 几种常用的参考文献管理软件

|               | MS word | WPS | LibreOffice | Pages | Google Docs |
|---------------|---------|-----|-------------|-------|-------------|
| EndNote       | Yes     | Yes | Yes         | Yes   | No          |
| NoteExpress   | Yes     | Yes | No          | No    | No          |
| RefWorks      | Yes     |     | No          | No    | Yes         |
| zotero        | Yes     | No  | Yes         | No    | No          |
| Mendeley      | Yes     |     | Yes         | No    | No          |
| Papers        | Yes     |     |             | Yes   |             |
| CNKI E-study: | Yes     |     |             |       |             |

## 利用EN建立个人数字图书馆

一、EndNote简介与下载安装
二、将文献导入EN
三、利用EN管理文献
四、利用EN撰写论文

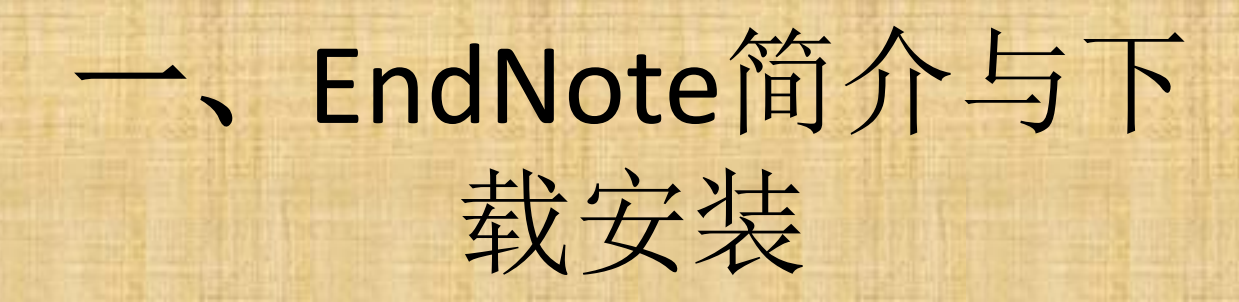

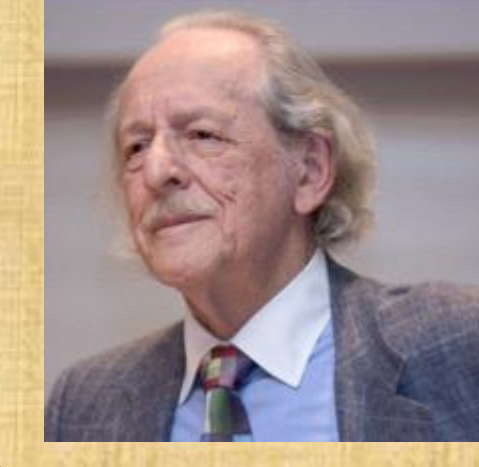

#### EN的最初版本由原美国科学信息研究所(ISI)发布于1988年(Mac版)

- 关于SCI和ISI: 尤金·加菲尔德(Eugene Garfield 1925.09.16 – 2017.02.26)于1957创建《科学引文索引》(Science Citation Index, SCI), 并在此基础上于1960年创办美国科学信息研究所(Institute for Scientific Information, ISI), ISI后被Tomson公司于1992年收购,并于2008 年与Reuters 集团合并成为汤森路透公司,其后,汤森路透于2015年将ISI所在的汤森路透知识产权与科技事业部出售重组为科睿唯安。

#### · 科睿唯安于1995年发布了windows版本。

- 此后的二十多年间,历经二十余次大版本更新,EN的功能越来越完善,软件的稳定性也越来越高, 目前已经成为世界范围内毫无争议的最主流的文献管理软件。EN在国内的主要用户有中科院、清华、 北大等科研院校。
- 目前最新版的EN是2018年8月发布的X9(我馆购买了X8和X9)
- X9个人版售价为\$299,国内代理商售价为¥1818。
- 我管购买的免费版下载地址:

图书馆主页→外文数据库A-Z →翻到第二页→ EndNote单机版文献管理软件 需使用校园网

• 使用说明:在EndNote界面,按F1,或者menu→help→online user guide

## 一、EndNote简介与下载安装

#### • 特点:

- 单机版收费软件,下载安装之后,无需注册,可离线使用,也可结合 EndNote Web 进行同步(synchronise)【不推荐】
- 有大量外文期刊的参考文献样式(Styles)和写作模板(Templates)
- 对外文数据库(尤其是wos)支持较好,非常适合主要使用外文数据 库的理工医学用户;
- 中文数据库(如CNKI)可将检索结果导出为RIS等格式的文件后,再导入EN;

#### 一、EndNote简介与下载安装

#### • 效率工具——提升效率:

- 可在EN内检索很多数据库,提升文献检索效率
- •表格浏览和本地检索,提升已有文献的查找和定位效率
- 一键下载全文, 提升获取全文的效率
- 提升**文献共享效率: X9**新功能——分组共享

#### 安装注意:

• 安装EN时,需将以下两个文件解压到同一文件夹 (不能用win10自带的打开压缩文件夹功能)

| 名称 ▲           | 修改日期         | 类型             | 大小         |
|----------------|--------------|----------------|------------|
| 🔂 ENX9Inst.msi | 18.9.5 16:20 | Windows Instal | 101,289 KB |
| 📄 License. dat | 18.9.6 10:10 | DAT 文件         | 1 KB       |

- 如下载解压安装时,杀毒软件提示上述license为病毒,请 不要理会
- 部分win10安装EndNote会卡在installing export helper。请 重新安装,并在安装过程中选择custom,然后去掉勾选的 installing export helper 插件安装。

| 17211201+                        |                                                          |                                       |
|----------------------------------|----------------------------------------------------------|---------------------------------------|
| EndNote X9 - [Ny EndNote L       | ibrary.enl]                                              |                                       |
| Edit References Groups           | s <u>I</u> ools <u>M</u> indow <u>H</u> elp 菜单           | _ 8 ×                                 |
| APA6th_Icelandic C               | opy-footn 🔹 🖻 📮 🔍 🕹 🕁 🝳 🖉 🗁 🗾 🗊 🗊 🎵 🖉                    | <sup>の</sup> 2.快捷键uick Search Q ・     |
| My Library 🔺                     | Search Options   Search Whole Library  Match Case  Match | Reference Preview 🚾 1-s2.0 🖉 📣 🔻      |
| All References (1076)            |                                                          |                                       |
| OSync Status                     | Author Contains                                          | • 题录及相关信息顶览                           |
| Recently Added (0)               | And Vear Contains                                        | Rating                                |
| Unfiled (579)                    | And Title Contains T                                     |                                       |
| Trash (15)                       | 一,一,一,一,一,一,一,一,一,一,                                     | Author                                |
| <b>分组</b> 及其结构                   | ② Title Author ▲ Journal り日 た 入り マイ・ ●                   |                                       |
| My Groups                        | Ø <1-s2 ○                                                | Year                                  |
| Chaoxing (0)                     | In th Differences-a Journal of 2.                        | Title                                 |
| New Group (0)                    | Digit Abriguy V Revue Francaise D Etudes 2               | <1-s2.0-0045794994004275-main.pdf>    |
| sd ris (25)                      | Carni Acker, J.: Lickh Lili-Zeitschrift Fur Literat 2.   | Journal                               |
| web of science (472)             | The Akca, S.: Akbul Turkish Librarianship 2.             |                                       |
| ■ 黎兰 (0)                         | TEI: a Alcaraz, R. M.; Bid-Textos Universitaris 2.       | Volume                                |
| □ New Group Set                  | Cross Allen, C.; InPhO Isis                              |                                       |
|                                  | Colla Allen, R. B. Electronic Library 2.                 | Part/Supplement                       |
| ⊡… sd                            | An in Amirzadeh, Ah Digital Signal Processing 2.         | _                                     |
| 2018 sd (0)                      | Stud Anderson, K.; B Digital Humanities Quart 2.         | Issue                                 |
| Online Search                    | Takin Anderson, S.; B Historical Social Research 2.      | Pager                                 |
| Since Section                    | Digit Andreacola, F. Culture Et Musees 2.                | rayes                                 |
| Library of Congress (0)          | Linke Arano-Poggi S Profesional De La Inform 2           | Start Page                            |
|                                  | Digit Archer, D. Literary and Linguistic Co 2.           | , , , , , , , , , , , , , , , , , , , |
|                                  | MOM Ardanuy, J. Bid-Textos Universitaris 2.              | Errata                                |
|                                  | Labor Ardanuy, M. C.; Social Informatics 2.              |                                       |
| Web of Science Core (0)          | Facet Arenas, M.; Gra Journal of Web Semantics 2.        | Epub Date                             |
| more                             | On th Argyros, I. K.; H Journal of Computational 2.      |                                       |
| ⊡ Find Full Text                 | Effec Arnaout, H.; Elb Journal of Web Semantics 2.       | Date                                  |
|                                  |                                                          |                                       |
| Showing 1076 of 1076 references. |                                                          | 调整软件布局 💻 🗉 Layout 🝷                   |

**柑**式 进择

| File Edit References Grou                                  | errenzlic fattin diving edil fractions edil<br>31 falls finder filg                                                                                                    | الله (۲۳۵ میلی) (۲۳۵ میلی) (۲۳۵ میلی) (۲۳۵ میلی) (۲۳۵ میلی) (۲۳۵ میلی) (۲۳۵ میلی) (۲۳۵ میلی) (۲۳۵ میلی) (۲۳۵ م<br>الله (۲۰۰ میلی) (۲۰۰ میلی) (۲۰۰ میلی) (۲۰۰ میلی) (۲۰۰ میلی) (۲۰۰ میلی) (۲۰۰ میلی) (۲۰۰ میلی) (۲۰۰ میلی) (۲۰۰ میل                                                                                                    |
|------------------------------------------------------------|----------------------------------------------------------------------------------------------------|----------------------------------------------------------------------------------------------------|
| My Library 🔺                                               | CapyAnder = 1回周载公公公记(PP)回顾局(、)上"%_"(② Quia Sauch Q. ± ≪ Hide Souch Fanel<br>Sauch I Options - I                                                                                                    | Sector Whole Group 🔪 🔽 Reference   Processo Reference et al Models fpat 🖉                                                                                                    |
| All References (2090)<br>Sync Status                       | Author Y Contains Y                                                                                                    |                                                                                                    |
| Recently Added     (0)     Unfiled     (30)                | Ø         Referen         Title         Aut         J.         Year         Volume         Pages         DOI         Last Updated           Ø         Journal                                                                                                    |                                                                                                    |
| Trash (160)                                                | Ø         Journal - Loppholin.         Bell Ferr.         L 2015         41         113-14         10.100/975L704.42380490         18.10.9           Journal - Ling-mode         Collary A. F. 2015         91         10.100/97bgferd/s-0.502783         18.10.9                                                                                                    |                                                                                                    |
| <ul> <li>My Groups</li> <li>CNRG-endnote橋派 (50)</li> </ul> |                                                                                                    | 2016 IEEE Ninth International Conference on Software Testing, Verification and Validation Workshops                                                                                                    |
| CNKI-Refworks (50)                                         | @         Confer_         Successi.         Gebält.         9. 2016         263-268         10.1009/GSTW.2015.10         18.18.9           @         Journal.         Directad.         Goldania.         11         285-2696         10.1009/GSTW.2015.1174         18.18.9                                                                                                    |                                                                                                    |
| E LEEE-RUS (75)                                            | Ø         Book S.         Toward a Heach. C.         2017         263         468+417         10.1009/78-3-319-52464-1_38         18.18.9           Ø         Conter.         Toward a breaght                                                                                                    |                                                                                                    |
| ■ NE-中文 (641)                                              | Confer_ Design a. Ko, Jong. 2, 2012 224 09-72 10.1002/Wrwassicentificaret/MMM_ 18.18.9<br>Book 5. Roboth F. Kourzman. 2011 2 49-76 10.1002/9785251230.cb3 18.18.9                                                                                                    | Successive Refinement of Models                                                                                                    |
| UNE・中英混合 (32)<br>日 noteexpress (0)                         | Ø         Confer         Applicati.         Lam., De.         P. 2011         18         101275-102.         101312/201102/16-6/T1002/112.         18.10.9           Ø         Confer         Model drift.         Lam.db., De.         2.013         275         155.168         10.1007/978-3-042-32414-§11         18.81.09                                                                                                    |                                                                                                    |
| scopus-RIS (2000)<br>sd-RIS (100)                          | Ø         ConferFCI1 sto Lin_Weng         2.2014         247.290         10.1019/JCSSS.2014.6931355         18.16.9           Ø         ConferMethodS         2.2012         7.609 LBCS         440.441         10.1009/JCSSS.2014.6931355         18.16.9                                                                                                    | tor Model-Based Testing                                                                                                    |
| ₩OS-endnotedeskt (10) 以word导入 (17)                         | Contra Magneta, Parline, 1 200     Contra Nagneta, Parline, 2015     Contra Nagneta, Parline, 2015     Contra Nagneta, Parline, 2015     Contra Nagneta, Parline, 2015     Contra Nagneta, Parline, 2015     Contra Nagneta, Parline, 2015     Contra Nagneta, Parline, 2015                                                                                                    | to Increase System Test Effectiveness                                                                                                    |
| 5方-endnote (20)                                            | Conter., State ha, Salagari, 4, 2018 2018-Janaary 094-2944 10.1019/07402.0217.2322994 10.103     borned. Probability Science, 1, 2009 192-0, 1001-1111 10.1597/mem0192.0.1001 10.18.19                                                                                                    |                                                                                                    |
| 中文文和pdf (16)                                               | Genera-Model-h. Terman, 1 2011 6599 INCS 297-126 11.01097978-3-642-21455-4,9 IR.10.9     Genera-Model-h. Terman, 7, 2011 6599 INCS 297-126 10.1007978-3-642-21455-4,9 IR.10.9                                                                                                    | Ceren Şahin Gebizli Hasan Sözer and Ali Özer Ercan                                                                                                    |
| E set2<br>New Group (0)                                    | @         Confer_         Modelba_         Vais.hum.         69.2015         100.1090/CRIT0.2017.85142495         18.10.9           @         Confer_         Benefits         Vais.p.         20.17         10.1099/KRIT0.2017.85142495         18.10.9                                                                                                    | Vestel Electronics, Ozycgin University,     Manisia, Turkey Istanbul, Turkey                                                                                                    |
| ∋ set1                                                     | Avurnul - Statistica. Zufiuni. P. L. 2015 17 527:536 10.1007/s10009-014-0343-0 18.18.9                                                                                                    | ceren.sahin@vestel.com.tr {hasan.sozer, ali-ercan}@ozyegin.edu.tr                                                                                                    |
| New Group (0) Sind full Text                               |                                                                                                    |                                                                                                    |
|                                                            |                                                                                                    | Abstract—Model-based testing is used for automatically gen-                                                                                                    |
|                                                            |                                                                                                    | <ul> <li>erating test cases based on models of the system under test. The<br/>effectiveness of tests depends on the contents of these models.</li> <li>effectiveness of tests depends on the contents of these models.</li> </ul>                                                                                                    |
|                                                            |                                                                                                    | Therefore, we introduce a novel three-step model refinement<br>approach. We represent test models in the form of Markov chains,                                                                                                    |
|                                                            |                                                                                                    | <ul> <li>First, we update state transition probabilities in these models</li> <li>based on usage profile. Second, we perform a update based on</li> <li>be profile. Second, we perform a update based on</li> </ul>                                                                                                    |
|                                                            |                                                                                                    | fault likelihood that is estimated with static code analysis. Our which is estimated with dynamic analysis. We generate and third update is based on error likelihood that is estimated with dynamic analysis. We generate and the output of the output of the                                                                               |
|                                                            |                                                                                                    |                                                                                                    |
|                                                            |                                                                                                    |                                                                                                    |
|                                                            |                                                                                                    |                                                                                                    |
|                                                            |                                                                                                    |                                                                                                    |
| Showing 25 of 25 references in Grou                        | p. juli Raference: 308                                                                                                    |                                                                                                    |
|                                                            |                                                                                                    |                                                                                                    |
|                                                            |                                                                                                    |                                                                                                    |
|                                                            |                                                                                                    |                                                                                                    |
|                                                            |                                                                                                    |                                                                                                    |
|                                                            |                                                                                                    |                                                                                                    |
|                                                            |                                                                                                    |                                                                                                    |
|                                                            |                                                                                                    |                                                                                                    |
|                                                            |                                                                                                    |                                                                                                    |
| EndSote 19                                                 |                                                                                                    | 2784 J                                                                                                    |
| File Edit References Group                                 | Teals Hade Halp                                                                                                    |                                                                                                    |
| APA6th_Icelan                                              | a copy state → [1] ( ( ( ( ( ( ( ( ( ( ( ( ( ( ( ( ( ( (                                                                                                    | s 💽 🖉 🖉 🖉 🖉 🖉 🖉 🖉 🖉 🖉 🖉 🖉 🖉 🖉                                                                                                    |
| My Library A                                               | Sarch Whate Group  T Math Case IT Math Works Reference Protect                                                                                                    | er Contract 2015 Sourcement Ref C + + C C Multi Davy - Contract 2017 Contract 2017 Con                                                                               |
| O Sync Status                                              |                                                                                                    |                                                                                                    |
| C Recently Added                                           | Ø         Ø         Referen.         Title         Aut         J.   Year         Volume         Page:         [ 100 ]         Lext tighted           Ø         Ø         Ø         Ø         Ø         Ø         9         49-54         10.1016/j.ifacd.2016.09.215         10.83.9         more starter                                                                                                    |                                                                                                    |
| Trash (1                                                   | (a) Journal - Isiphithia, Bell, Fore, L. 2015 41 113-124 101309/15L2042206099 118.18.9 Journal - Ising-math. Colling-Appl. Colling. A, 2015 91 101309/Thydrof-9.19057761 118.18.9 Succ.                                                                                                    | Succeive Reference of Models<br>for Model-Based Fording<br>for Model-Based Fording<br>for Model-Bas |
| CNKI-endnote格式                                             | Genferr, Targeterr, Curbs, A., 1. 2014 B4111MCS 10-7-11 (10.1097/978-3-642-54804-8.2) (10.109     Genferr, Model S., Frajuk, C. 2016 Autor(et.al. 10.109/0712-542-54804-8.2) (10.109     Genferr, Model S., Frajuk, C. 2016 Autor(et.al. 10.109/0712-542-5480-8.2) (10.109                                                                                                    | Increase System Tate Effectivenes                                                                                                    |
| CNIC-Refworks                                              | Op         Confere         Successing         Geb Rds         9.         2015         263-288         10.1109/1CTW.2018.10         18.8.9         300           iii         iii         association         association         ass                                                                                                    |                                                                                                    |
| EEE-RIS                                                    | Op         Book S.         Toward A.         Heads G.         201         203         408 e17         10.1007/978-219-23444-1,30         10.109         201           Op         Confere Towards -, Hendra C.         2011         HB Hodos L.         10.109/978-219-23444-1,30         10.109         50         50         50         50         50         50         50         50         50         50         50         50         50         50         50         50         50         50         50         50         50         50         50         50         50         50         50         50         50         50         50         50         50         50         50         50         50         50         50         50         50         50         50         50         50         50         50         50         50         50         50         50         50         50         50         50         50         50         50         50         50         50         50         50         50         50         50         50         50         50         50         50         50         50         50         50         50         50         50 <th></th>                                                                                                    |                                                                                                    |
| ■ NE-中文 (6                                                 | 1)         Confer         Design o Ko. Jong Z. 2012         224         69-72         10.0002/www.scientific.net/MMLIB.10.9           10)         Book S Robup P Kourama 2011         2         49-76         10.0002/WWW.scientific.net/MMLIB.10.9                                                                                                    |                                                                                                    |
| ■ Nt-中央混論<br>■ noteexpress                                 | 22] Confere. Applicati. Lan, De. P. 2011 18 10125-101. 1382/20110824-8-17.1082.032. 18.18.9                                                                                                    |                                                                                                    |
| scopus-RIS (20<br>sd-RIS (1                                | 00)                                                                                                    |                                                                                                    |
| WOS-endnotedeskt                                           | Image: ConterAsspectsNermine12 2015         379-384         10.1109/11W6.2015.67         18.10.9         Image: ConterN requires a conterport of the conterport of the                                                                                                    |                                                                                                    |
| 口万方-endnote                                                | Conter.         Co-evolu.         Rapos. tr         R. 2013         Graz Univ.         10.1109/RCST/2015.710.2613         18.18.9         Advance is the second second                                                                                                    |                                                                                                    |
| ■ 英文就pdf-from sd (<br>■ 中文文就pdf (                          | U)         Dournal - Probability.         Sekizers         L         2009         157-D         1005-1011         10.1587/transinf.452.0.1003         18.81.9           (6)         Confer         Model b         Tertman         2.011         6595 (MKS)         2.97-226         10.0107/978-3-642 21455-4.9         1.81.0.9         Internant of the second second s                                                                                                    |                                                                                                    |
| ⊖-set2                                                     | Contermonore_stetrinat                                                                                                    |                                                                                                    |
| B set1                                                     | Contert         Description         Control         1011097/0308.021.2007/269         18.10.9           Ø         Journal         Statistica         Zallani, P         L. 2015         17         527-536         10.1007/10009-014-0343-0         18.10.9                                                                                                    |                                                                                                    |
| New Group                                                  |                                                                                                    |                                                                                                    |
| ie≓ Find Full Text                                         | te d'ait<br>Anna anna anna anna anna anna anna anna                                                                                                    |                                                                                                    |
|                                                            | E de la constante de la constante                                                                                                    |                                                                                                    |
|                                                            |                                                                                                    |                                                                                                    |
|                                                            |                                                                                                    | a cardinal data (and cardinal data) (and cardinal data) (and cardi                                                                               |
|                                                            | and the same<br>A set of the same<br>A set of the same | and Market and Market and Ma                                                                                                    |
|                                                            |                                                                                                    |                                                                                                    |
|                                                            |                                                                                                    |                                                                                                    |
|                                                            |                                                                                                    |                                                                                                    |
|                                                            |                                                                                                    | h nu wang pandhan dalam a si ka fujin ya sa saja di ka kata balan ka ujama 🔛                                                                                                    |

## 一、EndNote简介与下载安装

- 软件布局调整 左下角的layout
   【演示】
- 显示字段调整
   鼠标放在表头,右键选择需要显示的字段
   拖动字段调整顺序

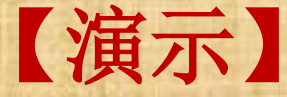

## 二、将文献导入EN

将已下载的全文导入到EN
将数据库的检索结果导入到EN
将NE中的题录导入EN
使用EN检索和获取文献题录

首先,再次强调一下 EndNote的文件夹结构: 顶层文件夹: Library 次级文件夹: Group set-1 最底层文件夹: Group-1.1 record-1.1.1 record-1.1.2 record-1.1.3

> 次级文件夹: Group set-1.2 最底层文件夹: Group-1.2.1

最多支持三层文件夹

|                                                                                                    | APA6th_Icelan             | dic C |
|----------------------------------------------------------------------------------------------------|---------------------------|-------|
|                                                                                                    | My Library 🔺              |       |
|                                                                                                    | ☐ All References (23)     | 82)   |
| 11                                                                                                    | U Sync Status             |       |
|                                                                                                    | Recently Added (23)       | 82)   |
|                                                                                                    | 📑 Unfiled                 | (20)  |
|                                                                                                    | 🔟 Trash (1                | .60)  |
| Contraction of the local distribution of the local distribution of the | ⊡ · My Groups             |       |
|                                                                                                    | 📑 CNKI-endnote格式 🔰        | (50)  |
|                                                                                                    | CNKI-Refworks             | (50)  |
|                                                                                                    | EI-RIS                    | (25)  |
|                                                                                                    | 📑 IEEE-RIS                | (75)  |
|                                                                                                    | 📑 scopus-RIS (20          | 00)   |
|                                                                                                    | 📑 sd-RIS (1               | .00)  |
| Ĩ                                                                                                    | 📑 WOS-endnotedeskt        | (10)  |
|                                                                                                    | ➡ 从word导入                 | (17)  |
|                                                                                                    | ■ 万方-endnote              | (20)  |
|                                                                                                    | 一<br>英文文献pdf-from sd<br>ー | (17)  |
|                                                                                                    | 中文文献pdf                   | (16)  |
|                                                                                                    | ⊡ set2                    |       |
|                                                                                                    | 📑 New Group               | (0)   |
|                                                                                                    | ⊡ set1                    |       |
|                                                                                                    | 📑 New Group               | (0)   |

## 二、将文献导入EN

#### • 将已下载的全文导入到EN

使用场景:

在知道&使用文献管理软件之前,我的电脑里已经下载了 很多pdf全文。现在的问题是,我应该怎么使用文献管理软件 来接管这些PDF,从而提高效率?

# 导入前的准备工作:新建library

#### 📴 EndNote X9 - [endnote讲座.enl]

| EN | File | Edit    | References  | Groups        | Tools | Window | Hel |  |
|----|------|---------|-------------|---------------|-------|--------|-----|--|
| F  | Nev  |         |             |               |       |        |     |  |
|    | Ope  | en Libr | ary         | Ctrl+0        |       |        |     |  |
| M  | Ope  | en Shar | ed Library. | Ctrtl+Shift+O |       |        |     |  |
| =  | Ope  | en Rece | ent         | •             |       |        |     |  |
| 0  | C1 0 | ose Lib | orary       |               | Ctrl  | +₩     |     |  |
| •  | Sav  | re.     |             |               | Ctrl  | +S     |     |  |
|    | Sor  | to de   |             |               |       |        |     |  |

1.在电脑上选择分区和文件夹 来保存library和附件文件。

2.重命名自己的library

💷 New Reference Library × ┋ → 库 → 文档 → Q 新建文件夹 组织 👻 ---文档库 ☆ 收藏夹 |排列方式: 文件夹 ▼ 📃 最近访问的位置 包括: 1 个位置 📰 桌面 名称 ▲ || 库 🔒 Calibre 书库 📄 QQ接收 DK DK 📕 视频 endnote 🔤 图片 endnote讲座. Data 📄 文档 🔒 下载 **-** uniquely of meromorphic funtion sharing small functions.enl 文件名(20): • Ŧ 保存类型(I): EndNote Library (\*.enl)

首先,建立自己的library并命名。

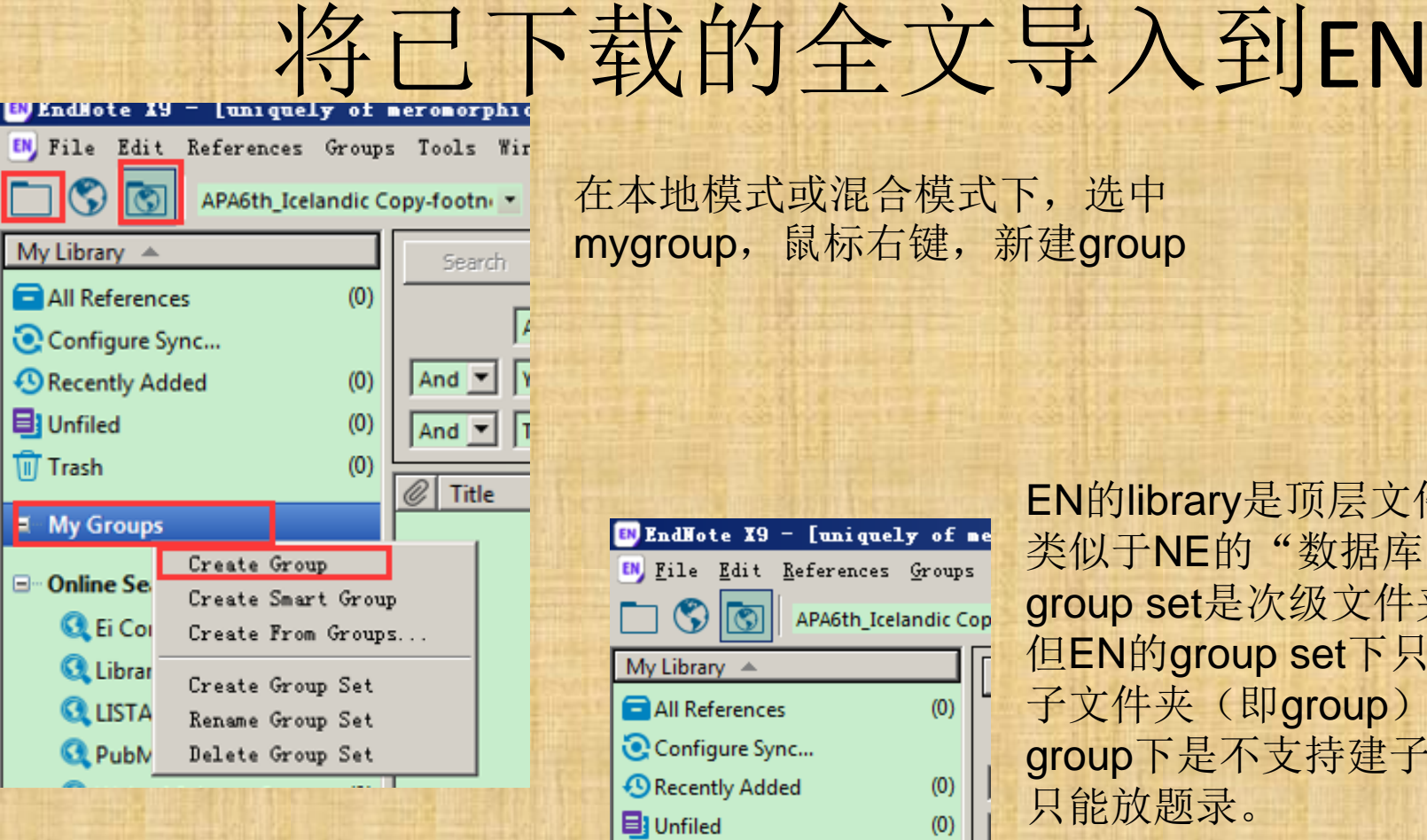

| BndNote X9 - [uniquely                                  | of     | •  |
|---------------------------------------------------------|--------|----|
| 📴 <u>F</u> ile <u>E</u> dit <u>R</u> eferences <u>G</u> | roup   | 5  |
| 🚬 🔇 💽 🔤 APA6th_Icelan                                   | ndic C | ot |
| My Library 🔺                                            |        | [[ |
| 🔁 All References                                        | (0)    | ľ  |
| 💽 Configure Sync                                        |        |    |
| Recently Added                                          | (0)    |    |
| 📑 Unfiled                                               | (0)    |    |
| 🔟 Trash                                                 | (0)    | Ļ  |
| ∃ My Groups                                             |        | ľ  |
| 🗐 sharing small functio                                 | (0)    |    |
| ∃ set2                                                  |        | L  |
| 📑 New Group                                             | (0)    |    |
| ∃ set1                                                  |        |    |
| 🗐 New Group                                             | (0)    |    |

EN的library是顶层文件夹, 类似于NE的"数据库", group set是次级文件夹。 但EN的group set下只能建立一级 子文件夹(即group) group下是不支持建子文件夹的, 只能放题录。

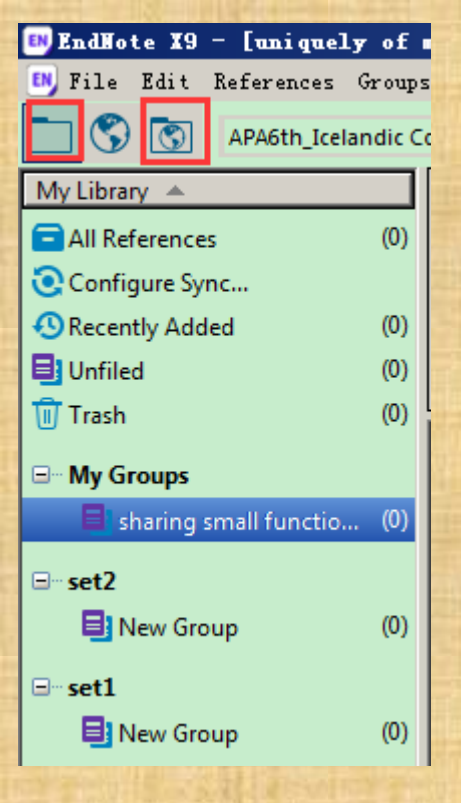

然后选择menu中的File→Import, 根据需要,选择导入文件或文件夹

在本地模式

或混合模式下,

选择你想要将

文献导入的那

个group

导入file时,也可以使用快捷键中的 Import + on

| d.   |          |            | al second                  | Property and | 4) XI       | and the second |         |       |      | 100    |        | 101  |
|------|----------|------------|----------------------------|--------------|-------------|----------------|---------|-------|------|--------|--------|------|
| IN I | EndNo    | te X9      | - [uni                     | quely        | y of m      | eromor         | phic    | funt  | i on | shari  | ng     | 588  |
| EN   | File     | Edit       | Referen                    | nces         | Groups      | Tools          | Wind    | ow He | elp  |        |        |      |
| -    | Nev      |            |                            |              |             |                |         |       |      |        | æ      | . 4  |
|      | Ope      | en Libr    | ary                        |              |             | Ctrl           | +0      |       | F+   | - Carl | $\sim$ |      |
| M    | Ope      | en Shar    | ed Libr                    | ary          |             | Ctrt           | l+Shi f | t+0   | ion  | s +    |        |      |
| Ξ    | Ope      | en Rece    | ent                        |              |             |                |         | , I   | ۱Ľ   |        |        |      |
| C    | Clo      | ose Lib    | orary                      |              |             | Ctrl           | +%      |       | L    |        |        | -    |
| €    | Say      | 7e         |                            |              |             | Ctrl           | ŧs      |       |      |        |        | •    |
| ٨    | Say      | -<br>7e As |                            |              |             |                |         |       |      |        |        | -    |
| Ŵ    | Sat      | ve a Co    | ру                         |              |             |                |         |       |      |        |        | _    |
|      | Rey      | vert       |                            |              |             |                |         |       |      |        | J      | ourr |
| =    | She      | are        |                            |              |             |                |         |       |      |        |        |      |
|      | Eng      |            |                            |              |             |                |         |       | Ļ    |        |        |      |
| 3.   | Imp      | port       |                            |              |             |                |         | l     |      | File.  |        |      |
|      | Pri      | nt         |                            |              |             | Ctrl           | +P      |       |      | Folder | r      |      |
| ł    |          | 324        |                            |              |             |                | 811Y    |       | 52.  |        | 100    | 11   |
| C    | <u>گ</u> | £0         | 2 0                        | 8            | " 🕏         |                | J L     | Д.    |      |        |        |      |
| s⊧   |          | Jene Impo  | r <b>t</b><br>rt reference | es from a    | file into t | his library.   |         |       |      |        |        |      |
|      |          |            | ontains                    |              |             |                |         |       |      |        |        | 111  |
|      |          |            |                            |              | _           |                |         |       |      |        |        |      |

将已下载的全文导入到EN

### 将已下载的全文导入到EN

| Import Folder  | <u>? ×</u>                         |
|----------------|------------------------------------|
| Import Folder: | Choose                             |
|                | Create a Group Set for this import |
| Import Option: | PDF                                |
| Duplicates:    | Import All                         |
|                | Import (Cancel)                    |

点击第一个框后边的choose选择文件夹

第一个框下边可以勾选是否包含子文件夹,以及新建一个group set来保存这次导入

#### **CAUTION:**

由于EN不支持导入多重子文件夹, 如果有二级或更高层级的子文件夹, 如不勾选第二个框,子文件夹中的文 件将不能被导入。 下边做一个演示:

将已下载的全文导入到EN

| C | Referen | Title                              | Author | Pages | Year | Journal | Last U 🔺 | Volu |
|---|---------|------------------------------------|--------|-------|------|---------|----------|------|
| C | Journal | <1-s2.0-0045794994004275-main.pdf> |        |       |      |         | 18.10.8  |      |
| C | Journal | <四川宣汉地区二叠系硅岩地球化学特征及成因研究.pdf>       |        |       |      |         | 18.10.8  |      |
| C | Journal | <四川灾后重建社区志愿服务法治化的比较研究.pdf>         |        |       |      |         | 18.10.8  |      |
| C | Journal | <四川省农业灌溉用水定额的修订.pdf>               |        |       |      |         | 18.10.8  |      |
| C | Journal | <四川省森林植被碳储量的空间分异特征.pdf>            |        |       |      |         | 18.10.8  |      |
| C | Journal | <四川省潜在蒸散量估算模型.pdf>                 |        |       |      |         | 18.10.8  |      |
| C | Journal | <四川省矿产资源规划开采区的泥石流和滑坡危险度评价.pdf>     |        |       |      |         | 18.10.8  |      |
| C | Journal | <四川省经济增长因素的实证分析.pdf>               |        |       |      |         | 18.10.8  |      |
| C | Journal | <四川龙门山石炭纪鲕状赤铁矿及其古环境意义.pdf>         |        |       |      |         | 18.10.8  |      |
| C | Journal | <国家地质公园地质景观特征与旅游开发探讨_以四川射洪硅化木国家地质  |        |       |      |         | 18.10.8  |      |
| C | Journal | <比较文学视阈下的四川民族文学教学与研究.pdf>          |        |       |      |         | 18.10.8  |      |
| C | Journal | <清末民国洋行对四川猪鬃业的开发与经营.pdf>           |        |       |      |         | 18.10.8  |      |
| C | Journal | <近50年四川盆地汛期极端降水事件的时空演变.pdf>        |        |       |      |         | 18.10.8  |      |
| C | Journal | <透析四川对外开放相对滞后的原因.pdf>              |        |       |      |         | 18.10.8  |      |
| C | Journal | <顶坛花椒和四川茂县大红袍花椒挥发油的GC_MS分析比较.pdf>  |        |       |      |         | 18.10.8  |      |
| C | Journal | <四川雅江县和甘肃岷县绦_襄虫病流行现状调查.pdf>        |        |       |      |         | 18.11.3  |      |

#### 导入之后出现这种情况怎么办?

如果是中文文献——没办法——不要将中文文献直接导入到EN 如果是英文文献——鼠标右键=》find reference update,然后去喝杯茶 CAUTION:

由于EN不支持中文数据库(的检索和更新),不建议中文数据库用户(直接) 使用EN。

如确实想用, 需要先使用NE, 将中文资源用EN做中转。

## 二、将文献导入EN

• 将数据库的检索结果导入到EN 使用场景:

虽然使用EN检索很方便,但**有些数据库(尤其是中文数据库)不支持在EN中检索**,那我该怎么把(中文)数据库的检索结果导入到EN中(以便于我引用)呢?

| 主题 | <u>5</u>   | <b>•</b> म | 第一性 小                        | 函数                    |                        |             |
|----|------------|------------|------------------------------|-----------------------|------------------------|-------------|
| 唯一 | 性或小团       | 函数 的指数分    | 祈结果                          |                       |                        |             |
|    | 分组》        | 浏览: 主题     | 发表年度                         | 夏 研究层次                | 作者 机构 基                | 金           |
|    | 解析图        | 函数 (226)   | 半纯函数                         | (209) 亚 <sup>錠</sup>  | 电函数 (202)   唯一         | -性(201) 小函數 |
|    | 单值知        | 2理(38)     | 公共值(38                       | 3) 第二基本               | ©定理(27)  点(数           | 学)(24) 正规族  |
|    | 排序:        | 相关度        | 发表时间,                        |                       |                        |             |
|    | 5          | 选文献: 60    | 清除                           | 批量下载                  | 导出/参考文献                | 计里可视化分析     |
|    |            |            |                              |                       | 题名                     |             |
|    | ₹ 1        | 亚纯函        | 数差分算                         | 拿子及代数(                | 本 <mark>函数</mark> 的值分布 | 问题          |
|    | <b>₽</b> 2 | 涉及差        | 分分担值                         | 直的整 <mark>函数</mark> 。 | 崔一性                    |             |
|    | <b>v</b> 3 | 具有权<br>性   | 弱分担值                         | 值的差分或很                | 敞分多项式的亚                | 纯函数的唯一      |
| C  | <b>UA</b>  | TION       | <b>.</b> - <b>b</b> <i>m</i> | トウフリ                  |                        | 1戶的日二       |
| X  | (開入・       | 守山作        | TLA                          |                       | 于八到日                   | 口口心心儿       |

效果 下边做一个对比演示:

1、在新窗口选择文献导出格式为EndNote, 后导入到EN

2、在新窗口选择文献导出格式为Refworks, 后导入到EN

| Case1:                                    | 将数据库                    | 检索结                       |
|-------------------------------------------|-------------------------|---------------------------|
| 果导<br>Cnki的检测                             | 入到EN—-<br>素结果页面,可以勾送    | — <b>CNKI</b><br>选检索结果    |
| 然后使用<br>果导出                               | "导出/参考文献"将              | 检索结                       |
|                                           | Solar Conkinget         | 文献管理中心-2                  |
|                                           | 文献导出格式                  | EndNote?                  |
|                                           | • GB/T 7714-2015 格式引文   | ① 以下是您将按照                 |
|                                           | • CAJ-CD格式引文            | 导出                        |
|                                           | • 查新(引文格式)              | %0 Thesis                 |
|                                           | • 查新(自定义引文格式)           | ※A 王玲玉<br>%T 亚纯函数差分算      |
| 效果                                        | CNKI E-Study            | %Y 扈培础                    |
|                                           | Refworks                | %1 山东大学                   |
| <b>te</b> ,导出                             | - EndNote               | %D 2018<br>%K 值分布理论;亚     |
| ·ke 昆虫                                    | NoteExpress             | %X Finland著名的<br>刻画亚纯函数增长 |
| КО, ОТЩ                                   | NoteFirst               | 意义,同时也成为了                 |
|                                           | <ul> <li>自定义</li> </ul> | 利用其值分布理论:<br>或者整函数与分担。    |
| 122 March 199 Branch Street Street Street |                         |                           |

## Case1:将数据库检索结果导入 到EN——CNKI

| Reference Type  | Title                  | Author      | Pages | Year | Journal | Last U 🔺   |
|-----------------|------------------------|-------------|-------|------|---------|------------|
| Newspaper Art   | 活动形式多元,读者黏性增强          | 阮云 安徽省图书    | 012   |      |         | 2019-04-30 |
| Journal Article | 基于大数据挖掘和用户画像的高校图       | 陈丹; 罗烨; 吴智勤 | 50-53 | 2019 | 图书馆研    | 2019-04-30 |
| Journal Article | 近十年我国智慧图书馆服务模式研究       | 丁安; 褚艳秋; 朱  | 122-1 | 2019 | 图书馆学    | 2019-04-30 |
| Journal Article | <b>刍议大数据背景下图书馆服务创新</b> | 都金萍         | 263   | 2019 | 农家参谋    | 2019-04-30 |
| Journal Article | 基于用户画像的高校图书馆年度阅读       | 都蓝          | 27-33 | 2019 | 图书馆杂    | 2019-04-30 |
| Journal Article | 大数据挖掘在高校图书馆个性化服务       | 冯磊          | 109-1 | 2019 | 图书馆学    | 2019-04-30 |
| Journal Article | 省级图书馆微信公众平台信息服务现       | 胡南          | 95-97 | 2019 | 兰台世界    | 2019-04-30 |
| Journal Article | 我国公共图书馆服务留守儿童的困境       | 胡霄          | 1-8   |      | 图书馆建    | 2019-04-30 |
| Journal Article | 人工智能技术在高校智慧图书馆建设       | 黄世芳         | 1+3   | 2019 | 智库时代    | 2019-04-30 |
| Journal Article | 面向创新创业的中美高校图书馆服务       | 姜莖勇         | 138-1 | 2019 | 图书馆学    | 2019-04-30 |
| Journal Article | 大数据背景下高校图书馆发展研究—…      | 蒋好著;高苇琴;    | 67-69 | 2019 | 中国报业    | 2019-04-30 |
| Journal Article | 基于深度学习的智慧图书馆智能信息       | 李建伟         | 116-1 | 2019 | 图书馆学    | 2019-04-30 |
|                 |                        |             |       |      |         |            |

1、在cnki勾选的题录使 用EndNote格式导出, 然后导入到EN时选择 EndNote这个style导入 后的效果

|             | and the second second second second second second second second second second second second second second second | and the local had the finance of the |       | and the second second second |         | a second second s |
|-------------|----------------------------------------------------------------------------------------------------|--------------------------------------|-------|------------------------------|---------|----------------------------------------------------------------------------------------------------|
| Reference T | Title                                                                                                    | Author                               | Pages | Year                         | Journal | Last U 🔺                                                                                                    |
| Journal Art | 基于大数据挖掘和用户画像的                                                                                                    | 陈丹;;罗烨;:                             | 50-53 | 2019                         | 图书馆研    | 2019-04-30                                                                                                    |
| Journal Art | 近十年我国智慧图书馆服务模                                                                                                    | 丁安;褚艳                                | 122-1 | 2019                         | 图书馆学    | 2019-04-30                                                                                                    |
| Journal Art | 刍议大数据背景下图书馆服务                                                                                                    | 都金萍,                                 | 263   | 2019                         | 农家参谋    | 2019-04-30                                                                                                    |
| Journal Art | 基于用户画像的高校图书馆年                                                                                                    | 都蓝                                   | 27-33 | 2019                         | 图书馆杂    | 2019-04-30                                                                                                    |
| Journal Art | 大数据挖掘在高校图书馆个性                                                                                                    | 冯磊                                   | 109-1 | 2019                         | 图书馆学    | 2019-04-30                                                                                                    |
| Journal Art | 省级图书馆微信公众平台信息                                                                                                    | 胡南,                                  | 95-97 | 2019                         | 兰台世界    | 2019-04-30                                                                                                    |
| Journal Art | 我国公共图书馆服务留守儿童                                                                                                    | 胡霄,                                  | 1-8   |                              | 图书馆建    | 2019-04-30                                                                                                    |
| Journal Art | 人工智能技术在高校智慧图书                                                                                                    | 黄世芳,                                 | 1+3   | 2019                         | 智库时代    | 2019-04-30                                                                                                    |
| Journal Art | 面向创新创业的中美高校图书                                                                                                    | 姜茧勇,                                 | 138-1 | 2019                         | 图书馆学    | 2019-04-30                                                                                                    |
| Journal Art | 大数据背景下高校图书馆发展                                                                                                    | 蒋好著;;高                               | 67-69 | 2019                         | 中国报业    | 2019-04-30                                                                                                    |
| Journal Art | 基于深度学习的智慧图书馆智                                                                                                    | 李建伟,                                 | 116-1 | 2019                         | 图书馆学    | 2019-04-30                                                                                                    |
| Journal Art | 国外iSchools高校图书馆数字学                                                                                               | 李立睿;王                                | 1-7   |                              | 情报理论    | 2019-04-30                                                                                                    |
| Journal Art | 探讨本体在图书馆ai交互体系构                                                                                                  | 李少璞                                  | 270-2 | 2019                         | 智库时代    | 2019-04-30                                                                                                    |
| Journal Art | 云图书馆在公共图书馆总分馆                                                                                                    | 李文楠                                  | 124-1 | 2019                         | 图书馆工    | 2019-04-30                                                                                                    |
| Journal Art | 宫检图书馆科研支持服务建设                                                                                                    | 李森· 郝冬冬                              | 118-1 | 2019                         | 周书馆丁    | 2019-04-30                                                                                                    |

2、使用Refwork格式导 出后,再使用导入到EN 的效果

# Case2:将数据库检索结果导入到EN—

Export ~

#### -SD

 Download 100 articles £ Export
 Research article • Full text access
 Simply connected Baker domains of some meron Chaos, Solitons & Fractals, Volume 115, October 2018 Janina Kotus, Marco Montes de Oca Balderas
 Download PDF (6,228 KB) Abstract × Export ×
 Research article • Full text access
 Meromorphic solutions of certain type of differe

Journal of Mathematical Analysis and Applications, *In* Xianjing Dong, Liangwen Liao

🖾 Download PDF (309 KB) 🛛 Abstract 🗠 👘

CAUTION: 文献导出格式决定了导入到EN后的显示效果

SD数据库的检索结果页面 可根据需要勾选检索结果, 然后选择Export

这一次,选择RIS格式

Export × 100 citations selected > Save to RefWorks > Export citation to RIS

- > Export citation to BibTeX
- > Export citation to text

| RIS后缀的又件示例1                                                                                                    |
|----------------------------------------------------------------------------------------------------|
| TY - JOUR                                                                                                    |
| T1 - An inequality on the zeros and poles of vector valued meromorphic functions                                                                             |
| AU - WU, Zhaojun                                                                                                    |
| JO - Acta Mathematica Scientia                                                                                                    |
| VL - 34                                                                                                    |
|                                                                                                    |
| SP-380 万什么是RS?                                                                                                    |
| EP - 386                                                                                                    |
| PY - 2014                                                                                                    |
| DA - 2014/03/01/                                                                                                    |
| SN - 0252-9602                                                                                                    |
| DO - https://doi.org/10.1016/S0252-9602(14)60012-6                                                                                                    |
| UR - http://www.sciencedirect.com/science/article/pii/S0252960214600126                                                                                      |
| KW - Characteristic function                                                                                                    |
| KW - vector valued meromorphic function                                                                                                    |
| KW - zero                                                                                                    |
| KW - pole                                                                                                    |
| KW - 30D35                                                                                                    |
| AB - The author proves that if $f: \mathbb{C} \to \mathbb{C}n$ is a transcendental vector valued meromorphic                                                 |
| function of finite order and assume $\Sigma a \in \mathbb{C} \cap \bigcup \bigcup \{\infty\} \delta(a) = 2$ then $1 - \delta(\infty) \ge K(f') \le 2(1 - 1)$ |
| $\delta(\infty)$ )2- $\delta(\infty)$ where K(f')=lim supr $\rightarrow +\infty$ N(r f')+N(r 0 f')T(r f') This result extends the related                    |
| results for meromorphic function by Singh and Kulkarni                                                                                                    |
| ER -                                                                                                    |
|                                                                                                    |

#### • RIS后缀的文件示例2: 中文文献题录

#### • TY - JOUR

- ID TN\_cqvip11141483
- T1 一个基于组件技术的分布式知识发现系统设计
- AU 张晓刚
- N2 提出了一个基于组件技术的可扩展性的分布式知识发现系统设计框架。
- KW 组件技术
- KW 知识发现系统
- KW 分布式
- KW 数据挖掘
- JF 湖北成人教育学院学报
- VL 9
- IS 5
- SP 50
- EP 51
- SN 1673-3878
- A1 张晓刚
- ER -

# Case2:将数据库检索结果 导入到EN——SD

导出来的RIS格式的文件是这样的一个图标 如果电脑商安装了EN,可以直接双击使用EN打开和导入

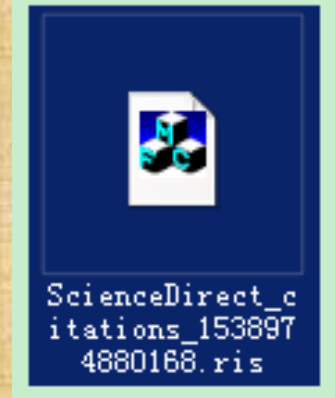

导入EN后 的显示效果 字段比较全

|    | 0 | Reference | Title                                  | Author      | Journal   | Year | DOI                                 |
|----|---|-----------|----------------------------------------|-------------|-----------|------|-------------------------------------|
|    |   | Journal A | Notes on meromorphic functions sh      | Al-Khaladi, | Arab Jou  | 2015 | https://doi.org/10.1016/j.ajmsc.20  |
|    |   | Journal A | Fekete-Szegö inequalities for certai   | Aouf, M. K  | Journal o | 2013 | https://doi.org/10.1016/j.joems.20  |
|    |   | Journal A | Meromorphic continuation of functi     | Bello Hern  | Journal o | 2013 | https://doi.org/10.1016/j.jmaa.201  |
| 1  |   | Journal A | Zeros of the derivative of a p-adic m  | Bézivin, Je | Bulletin  | 2012 | https://doi.org/10.1016/j.bulsci.20 |
| ł  |   | Journal A | A new subclass of the meromorphic      | Bostanci,   | Applied   | 2010 | https://doi.org/10.1016/j.aml.2010  |
|    |   | Journal A | A new subclass of the meromorphic      | Bostanci,   | Applied   | 2011 | https://doi.org/10.1016/j.amc.201   |
|    |   | Journal A | Ramanujan and coefficients of mero     | Bringmann   | Journal d | 2017 | https://doi.org/10.1016/j.matpur.2  |
| Ĩ, |   | Journal A | Starlikeness of a new general integr   | Bulut, Sera | Journal o | 2014 | https://doi.org/10.1016/j.joems.20  |
| 1  |   | Journal A | Two meromorphic functions share s      | Cao, Hong   | Acta Mat  | 2014 | https://doi.org/10.1016/S0252-96    |
|    |   | Journal A | A new version of the second main th    | Cao, Tingbi | Journal o | 2016 | https://doi.org/10.1016/j.jmaa.201  |
|    |   | Journal A | On the multiple values and uniquene    | Cao, Ting   | Compute   | 2009 | https://doi.org/10.1016/j.camwa.2   |
| 1  |   | Journal A | A note on partial sharing of values of | Charak, K   | Journal o | 2016 | https://doi.org/10.1016/j.jmaa.201  |
| ł  |   | Journal A | Value sharing of meromorphic functi    | Chen, Ang;  | Journal o | 2009 | https://doi.org/10.1016/j.jmaa.200  |
|    |   | Journal A | Periodicity and unicity of meromorp    | Chen, She   | Journal o | 2012 | https://doi.org/10.1016/j.jmaa.201  |
|    |   | Journal A | Normal families of meromorphic fun     | Chen, Wei;  | Acta Mat  | 2016 | https://doi.org/10.1016/S0252-96    |
| Ĩ, |   | Journal A | Zeros and fixed points of difference   | Cui, Weiw   | Acta Mat  | 2013 | https://doi.org/10.1016/S0252-96    |
| 1  |   | Journal A | Meromorphic Higgs bundles and rela     | Dalakov, P  | Journal o | 2016 | https://doi.org/10.1016/j.geomph    |
|    |   | Journal A | Normality criteria for families of me  | Daochun,    | Acta Mat  | 2010 | https://doi.org/10.1016/S0252-96    |
|    |   | Journal A | Meromorphic solutions in the FitzHu    | Demina, M   | Applied   | 2018 | https://doi.org/10.1016/j.aml.2018  |
|    |   | Journal A | Normal criteria for families of mero   | Dethloff,   | Journal o | 2014 | https://doi.org/10.1016/j.jmaa.201  |
|    |   |           |                                        |             |           |      |                                     |

# Case3:将数据库检索结果导入到 EN——WOS

- EN和WOS都是科睿唯安的产品,可直接在EN中检索WOS
- 如果坚持要在WOS数据库中检索
  - 1. 检索并勾选需要保存的题录

2. 如下图所示,选择"保存至endote desktop",就会下载ciw后缀的文件, 直接双击打开该文件就可以导入到EN

| 排序方式: 日 | 期被引频次             | 使用次     | 次数  | 相关性        | 更多          |       |            |
|---------|-------------------|---------|-----|------------|-------------|-------|------------|
| 🗌 选择页   | ````              | 5K      | 保存到 | È EndNote  | online      | •     | 添力         |
|         |                   |         | 保存到 | È EndNote  | online      |       |            |
| 11.     | Multiple values a | nd unic | 保存到 | È EndNote  | desktop     |       | sharing di |
|         | hyperplanes       |         | 保存到 | È Research | nerID - 我撰写 | 了这些出版 |            |
|         | 作者: Ha Huong, Gi  | ang; Nh | 针对I | Publons的   | 声明 - 跟踪引    | 用情况   |            |
|         | JOURNAL OF APPL   |         | 保存为 | 5 其他文件     | 格式          |       | 2018       |
|         | SCU FullText      | 版商处的    | •   |            |             | •     |            |

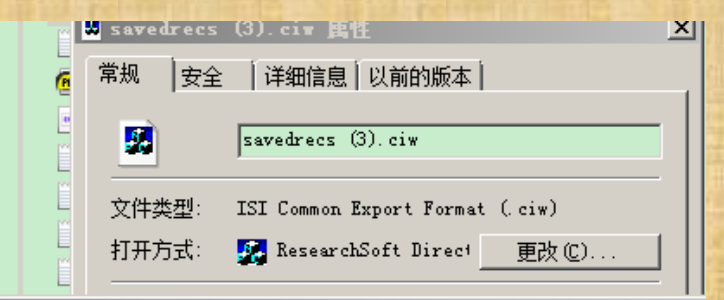

如果双击不能使用EN打开: 选中ciw文件,右键,属性,修改打开方式

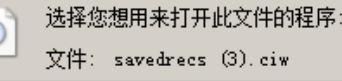

#### 推荐的程序

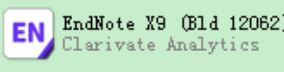

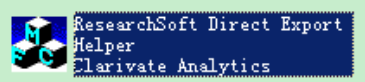

# Case4:将数据库检索结果导入到 EN——endnote web

保存在endnote web中的文献导入EN
 1.使用同步功能(依赖网络,还可能产生各种问题)
 2.从endnote web导出为RIS等格式文件,然后导入到EN

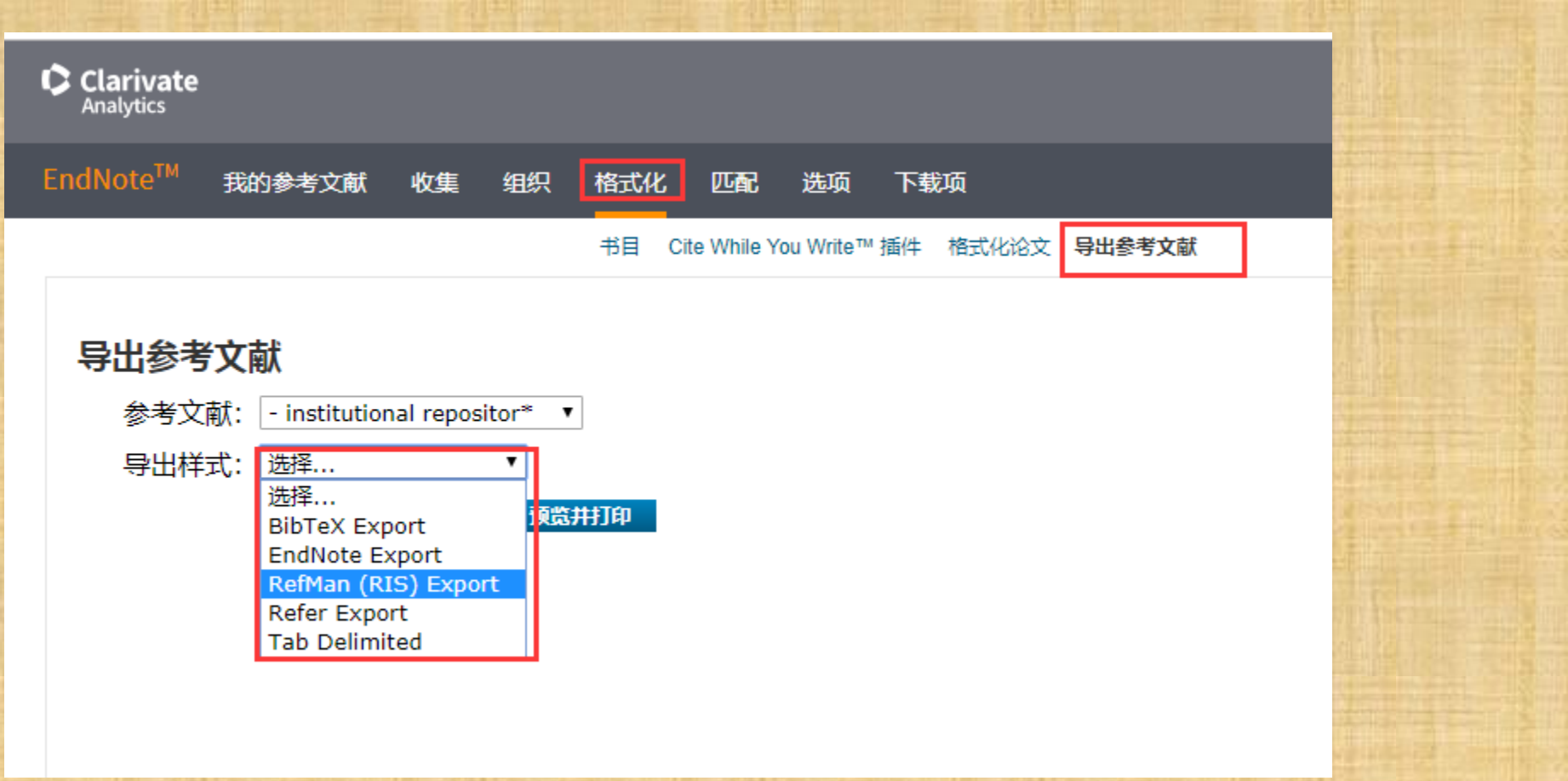

# Case5:将数据库检索结果导入到 EN

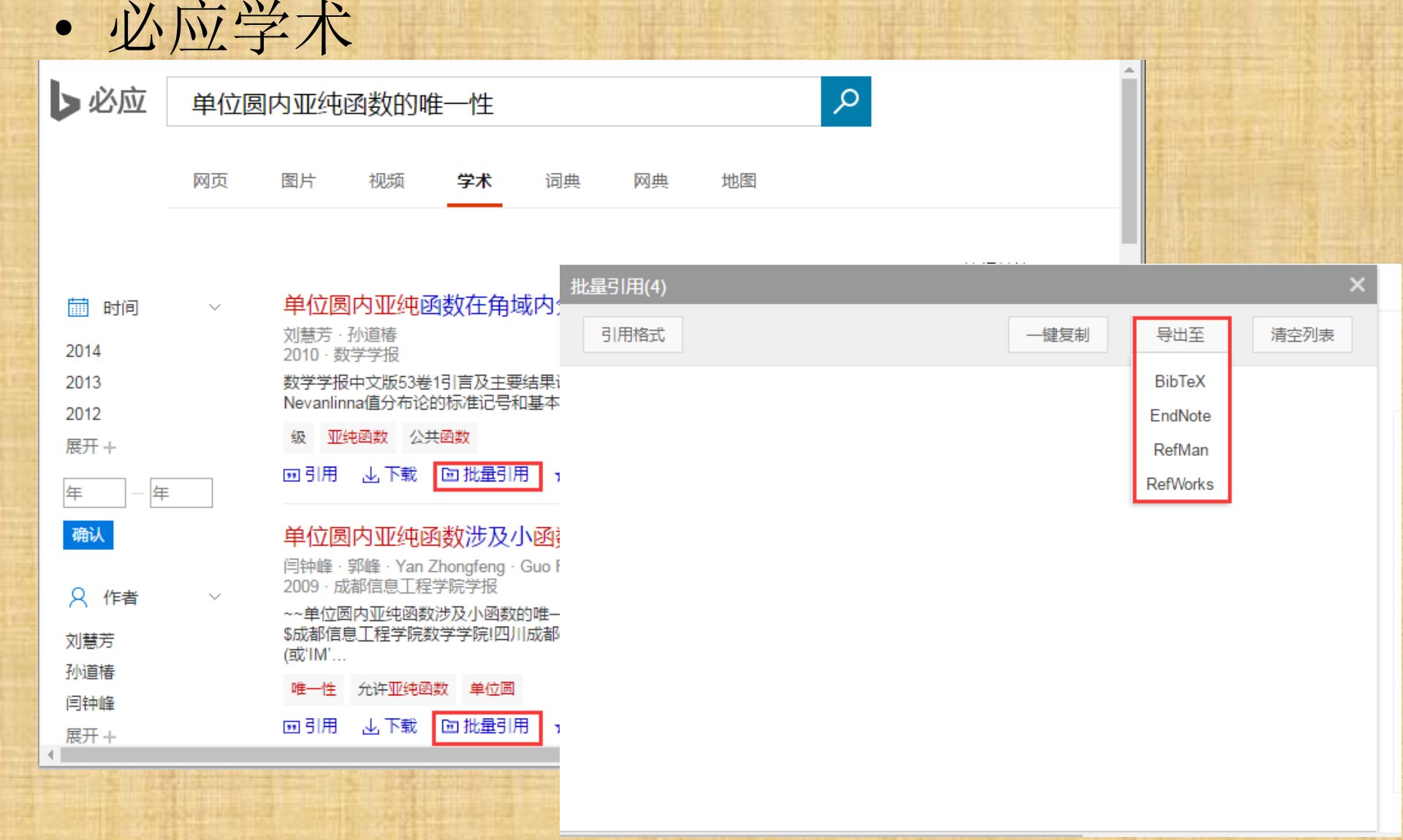

# Case6:将数据库检索结果导入到EN

• 百亩学术

|     |                    | XJ/N                                                         | · 市局市市市市市市市市市市市市市市市市市市市市市市市市市市市市市市市市市市市 |
|-----|--------------------|--------------------------------------------------------------|-----------------------------------------|
| ন্ত | Bai                | <b>登了术</b> 创新扩散                                              | ■百度一下 び                                 |
|     | 20166              | * (bbU)<br>新技术 技术创新扩散                                        | 0 0 1                                   |
| 0   | 2015i<br>年         | 批量引用(2) 🖾 🖶                                                  | ×                                       |
|     | 领域                 | 引用格式 ▼ 一键复制 一键收藏                                             | 导出至清空列表                                 |
| v   | 科学 <u>i</u><br>理论( | <b>技术创新扩散</b><br>武寿友 - 化学工业出版社 - 1997 - 被引量 <sup>-</sup> 194 | EndNote (.enw)<br>RefMan (.ris)         |
| ۲   | 管理科<br>+           | 技术创新扩散理论与描型                                                  | NoteExpress (.net)                      |
| ۲   | 核心                 | 1文小ビジョン) 1021年12月19日<br>康凯 - 天津大学出版社 - 2004 - 被引量: 243       | BibTex (.bib)                           |
| J   | 北大村<br>中国利         | 平节从新的优用阐述 J 技不创新扩展的时间、全间、时全展开观律,抹均 J 技不创                     |                                         |
| Ø   | CSS(<br>+          | <b>update:</b><br>20100/27发现 百度受术在把检索结里导中                    | 1时 发现导电不成                               |
| ٤   | 关键                 | 功。                                                           |                                         |
| 3   | 创新打<br>技术f         | ris和EndNote格式导出的都是空的文本文件                                     | o                                       |
| ٢   | 技术的                | <b>匚</b> 反顷 筘 日 度 子 <b>不</b> 。                               | -                                       |
| 4   | 1.000              |                                                              |                                         |

ь.

# Case7:将数据库检索结果导入到EN

• 明远搜索

信分在

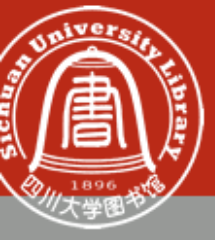

#### 四川大学学术资源平台

Sichuan University Academic Resources Portal

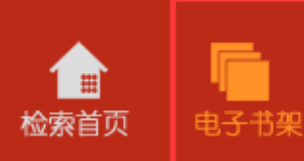

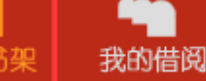

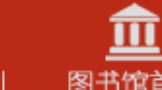

**正** 图书馆首页

|      | 图书 | 期刊 | 文章 | 学位论文 | 多媒体      | 所有    | 百资源               |                                                                               | 3               |
|------|----|----|----|------|----------|-------|-------------------|-------------------------------------------------------------------------------|-----------------|
| 我的借阅 |    |    |    |      |          |       |                   |                                                                               |                 |
| 书架   |    |    |    |      | <b>%</b> | Email | <del>}</del> ∫Е́Ω | 选择如何保存                                                                        | <mark>Ga</mark> |
| □ 类型 | 作者 |    |    | 名称   |          |       |                   | 选择如何保存                                                                        |                 |
| □图书  | 杨乐 |    |    | 值分布论 | 及其新研究    |       |                   | 推送到 EasyBib<br>推送到 EndNote Web<br>推送到 RefWorks<br>推送到 Delicious<br>推送到 导入 RIS |                 |

#### **CAUTION:**

| Search Options +                                   |                                                                                                    |
|----------------------------------------------------|----------------------------------------------------------------------------------------------------|
| Author Contains                                    |                                                                                                    |
| Referen Title                                      | r                                                                                                    |
| Journal Dirichlet                                  | M-functions, and a                                                                                                    |
| Journal Ramanuja                                   | rms                                                                                                    |
| Journal A new ve Edit References meromor           | rphic mappings int                                                                                                    |
| Journal Meromor Move References to Trash tries     |                                                                                                    |
| Journal Totally At Add References To Create        | Custom Group                                                                                                    |
| Journal Hermitian Copy References To               |                                                                                                    |
| Journal Meromor E-mail Reference                   | ups<br>Ie                                                                                                    |
| Journal On entire Remove References From Group CNK | n<br>I-endnote格式                                                                                                    |
| Journal Riccati-ty Cut                             | I-Refworks                                                                                                    |
| Journal Uniform : Copy EI-                         | RIS                                                                                                    |
| Journal The algeb Copy Formatted IEE               | E-RIS                                                                                                    |
| Journal Complex raste ne2                          | en                                                                                                    |
| Journal On Picard Mark as Read NE-                 | endote export                                                                                                    |
| Journal Convoluti Mark as Unread NE-               | 中文                                                                                                    |
| Journal Non-Inter Rating                           | 中英混合                                                                                                    |
| Journal Singular V<br>Show All References          | eexpress                                                                                                    |
|                                                    | Search       Options >         Author       Contains         Referen       Title         Journal       Dirichlet         Journal       Record Summary         Journal       New Reference         Journal       A new ve         Journal       Meromor         Journal       Meromor         Journal       Totally At         Add References To       Create         Journal       Meromor         Journal       Meromor         Journal       Meromor         Journal       Meromor         Journal       Meromor         Journal       On entire         Journal       On entire         Journal       On entire         Journal       On entire         Journal       On picard         Mark as Read       Mere         Journal       On Picard         Mark as Varead       Mere         Journal       Singular y         Show All References       Mere |

导入的题录在一个临时文件夹里,如果需要保存,要再次手动地将导入的结果 add reference to 某个group 演示:如果不主动add to,再次导入就会清除前一次导入的。

## 将数据库检索结果导入到EN: 总结

- •步骤:
- 0、首先需要数据库支持勾选和导入检索结果
- 1、选择数据库支持的过滤器(样式)
- 2、导入到EN时,选择同样的过滤器(样式)
- 3、将导入的题录"add reference to" 某个 group
- 经验
- 1、需要多试几个过滤器,看看哪种效果好
- 2、如果数据库支持导出RIS格式,首选RIS

支持导出RIS格式的数据库: <u>旧版明远搜索</u>(此处有链接),IEEE Xplore, EI, Scopus(一次最多可导出2000 条记录), the ACM portal, Scopemed, ScienceDirect, ProQuest,百度学术(目前 有问题),等等(springer已不再支持) 支持导出endnote格式的数据库: <u>旧版明远搜索</u>、万方、CNKI、百度学术、必应学术,等等

### 将数据库检索结果导入到EN: 总结

Springerlink数据库 Go->select-->save(RIS格式)-->导入题录(过滤器RefMan-(RIS))【upadate:不再提供导出】 Elsevier Science Direct数据库 Go-->select-->export citations-->ris格式-->导入(过滤器RefMan-(RIS)) OVID/LWW全文库 Search-->(Fields:citation+abstract,Result Format:Ovid,过滤器Journals Non-Tagged-(ovid)) Wiley Interscience全文库 检索-->导出(格式EndNote)-->导入题录(过滤器(EI)RIS)

**Google scholar** 搜索设置-->文献管理软件(显示Endnote的链接)-->导入题录(过滤器Endnote Import) **Nature期刊** Search-->export citations-->(过滤器refman-(RIS))

SCIENCE期刊 Search-->export citations-->(过滤器refman-(RIS))

- **万方数据库**检索-->选择题录—>导出-->选择noteexpress格式导出-->导入题录(来至剪贴板/输出本地文件—选择noteexpress过滤器)
- **中国生命科学文献数据库**检索-->下载选择文献—>保存文件-->导入题录(选择过滤器为中国生命科学文献数据 库(批量))
- **中国生物医学文献数据库**检索-->选择文献-->添加到已选文献-->文段格式(全选)-->保存文件-->导入题录(过 滤器EMCC.CMCC-NEW)

有一些数据库如Emrend、Springerlink等不支持批量保存题录。可以将下载好的文献全 文导入EN,然后更新题录。

欢迎大家将自己常用的数据库的导入EN的方式投稿给我 一经采用,将增加到本PPT里并保留署名

## 二、将文献导入EN

将NE中的题录导入EN
 使用场景:
 如果不想/不能使用NoteExpress了,想改用EN了
 (vice versa),怎么将NE中的文献题录导入到EN?
 如果还想将全文链接也同步过去,该怎么办?
 【后边这个问题操作太复杂,今天不讲。有个文档
 ,有兴趣/需求可以自己去看】

#### 将NE中的题录导入EN

理论上,从NE导出的格式和endnote的导入格式一致,就 可以完成导入 小下走上/□

| 6 | 添加文件夹(A)       | Ins        |
|---|----------------|------------|
|   | 删除文件夹 (D)      |            |
| 6 | 重命名文件夹 (R)     | F2         |
|   | 文件夹信息统计(E)     |            |
|   | 显示文件夹下所有题录 (B) | Ctrl+B     |
| 2 | 导入题录(1)        | Ctrl+M     |
|   | 导入文件 (P)       |            |
|   | 导出题录 (E)       |            |
|   | 向上移动文件夹 (U)    | Ctrl+Up    |
| 0 | 向下移动文件夹(0)     | Ctrl+Down  |
| 6 | 向左移动文件夹(L)     | Ctrl+Left  |
| 0 | 向右移动文件夹(I)     | Ctrl+Right |
| C | 移动文件夹 (T)      |            |
|   | 复制到数据库 (C)     |            |
|   | 列表表头管理器 (H)    |            |

| 实际情况 | •      |
|------|--------|
| 不一定, | 有很多坑。  |
| 你们要自 | 己去踩一遍。 |

| 导出题录         |                                         | ×      |
|--------------|-----------------------------------------|--------|
| 题录目标位置       |                                         |        |
| ② 到文件 (E)    |                                         | -      |
| C:\Users\\ib | /pesktop\test.txt                       |        |
| ◎ 到剪贴板 (P    | )                                       |        |
| 选项           |                                         |        |
| 使用样式(S)      | ACCESS + title                          | •      |
|              | ACCESS + title<br>Biblioscape Tag File  |        |
| ◙ 导出当前列      | Medline (NLM) Export                    |        |
| ◎ 导出当前递      | NoteExpress<br>NoteExpress Journal List |        |
|              | Refer Export<br>RefMan (RIS) Export     | -      |
|              | 开始导出 (E)                                | 关闭 (C) |

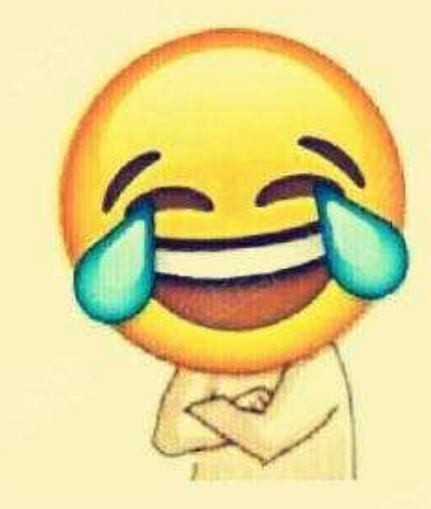

#### 将NE中的题录导入EN

#### 1.Noteexpress

- 文件=》导出题录=》命名文件(右上角 文件编码-UTF-8)=》 使用样式(Endnote Export)=》开始导出.

#### • 2.Endnote

- File = > Import = > file(choose file) = > Import
   option(Endnote Export) = > Text transtion(Unicode UTF-8) = > Import.
- 在Noteexpress题录转入Endnote时,要把中文文献,英文 文献分开转换,否则会出现乱码【update:最近一次测试 没出现乱码】

以上操作,亲测有效

# 二、将文献导入EN

使用EN检索和获取文献题录
 使用场景:
 前边讲的太复杂了,我只是想插入个参考文献而已
 有没有简单便捷的方式能够将文献的题录信息导入到EN?

## 使用EN检索和获取文献题录

#### 

| Name                                                                                                    | Information Provider                      |    |  |  |  |  |  |
|----------------------------------------------------------------------------------------------------|-------------------------------------------|----|--|--|--|--|--|
| Water Resources (EBSCO)                                                                                                    | FBSCO                                     |    |  |  |  |  |  |
| Water Resources Abs (PO)                                                                                                    | ProQuest                                  |    |  |  |  |  |  |
| Waterford IT                                                                                                    | Library Catalogs                          |    |  |  |  |  |  |
| Waubonsee CC                                                                                                    | Library Catalogs                          |    |  |  |  |  |  |
| Wausau Daily Herald (PO)                                                                                                    | ProQuest                                  |    |  |  |  |  |  |
| Waycross Coll                                                                                                    | Library Catalogs                          |    |  |  |  |  |  |
| Wayne CC                                                                                                    | Library Catalogs                          |    |  |  |  |  |  |
| Wayne County RESA                                                                                                    | Library Catalogs                          |    |  |  |  |  |  |
| Wayne State U                                                                                                    | Library Catalogs                          |    |  |  |  |  |  |
| Wayne State U-Diss (PQ)                                                                                                    | ProQuest                                  |    |  |  |  |  |  |
| Waynesburg U                                                                                                    | Library Catalogs                          |    |  |  |  |  |  |
| Web of Science AHCI (Clarivate)                                                                                                    | Clarivate Analytics                       |    |  |  |  |  |  |
| Web of Science Core Collection (Clar                                                                                                    | Clarivate Analytics                       | -  |  |  |  |  |  |
| Quick Search 🗾                                                                                                    | Find by                                   | •• |  |  |  |  |  |
| ★Less Info:                                                                                                    | Cancel Choose                             |    |  |  |  |  |  |
| File Name: Web of Science AHCI (Cla                                                                                                    |                                           |    |  |  |  |  |  |
| Created: 2018年9月30日, 11:07:39                                                                                                    |                                           |    |  |  |  |  |  |
| Created: 2018年9月30日, 11:07:3                                                                                                    | 9                                         |    |  |  |  |  |  |
| Created: 2018年9月30日, 11:07:3<br>Modified: 2018年6月18日, 15:59:2                                                                                                 | 9<br>6                                    |    |  |  |  |  |  |
| Created: 2018年9月30日, 11:07:3<br>Modified: 2018年6月18日, 15:59:2<br>Based On: N/A                                                                                | 9<br>6                                    |    |  |  |  |  |  |
| Created: 2018年9月30日, 11:07:3<br>Modified: 2018年6月18日, 15:59:2<br>Based On: N/A<br>Category: Clarivate Analytics                                               | 9<br>6                                    |    |  |  |  |  |  |
| Created: 2018年9月30日, 11:07:3<br>Modified: 2018年6月18日, 15:59:2<br>Based On: N/A<br>Category: Clarivate Analytics<br>Comments: Searches Art & Human             | 9<br>6<br>nities Citation Index on Web of | 1  |  |  |  |  |  |
| Created: 2018年9月30日, 11:07:3<br>Modified: 2018年6月18日, 15:59:2<br>Based On: N/A<br>Category: Clarivate Analytics<br>Comments: Searches Art & Human<br>Science. | 9<br>6<br>hities Citation Index on Web of | ]  |  |  |  |  |  |

选择online search快捷键,然后选 择数据库,就可以直接在EN内检 索了!

Tips:数据库按字母顺序排列,可以在英 文输入法下按键盘上相应的键,来快速 跳转到以该字母为首字母的数据库列表

剩下的就是结合自己的专业知识和 文献检索技巧来优化检索式,以期 获得更加准确、全面的检索结果了。

| 使用E                                                                  | N松       | 这家      | 、和             | 闭        | 王      | 又]         | 文        | 献         | 题          | 录        |          |    |
|----------------------------------------------------------------------|----------|---------|----------------|----------|--------|------------|----------|-----------|------------|----------|----------|----|
| - 🔇 🛐 RefMan (RIS) Export 🔹 💿 🗒 🔇 公 企 🖉 🗁 💴 🕏 🗐 💭 丛 🍳 🤇 Quick Search |          |         |                |          |        |            |          |           |            |          |          |    |
| My Library 🔺 📘                                                       | Search   | Options | •              |          | Sea    | arch Whole | e Group  | <b>-</b>  | Match Case | Match    | Word     | ls |
| All References (4332)                                                |          |         |                |          | ,      |            |          |           |            |          | .1       |    |
| U Sync Status                                                        |          | uthor   | <u> </u>       | Contains |        | <u> </u>   | <u> </u> |           |            |          | <u> </u> | 1  |
| SRecently Added (241)                                                | And 💌 A  | uthor   | •              | Contains |        | •          |          |           |            |          | +        | -  |
| Unfiled (429)                                                        | And 💌 A  | uthor   | •              | Contains |        | -          |          |           |            |          | +        | -  |
| <u> I</u> Trash (162)                                                | And 💌 🗛  | uthor   | •              | Contains |        | •          |          |           |            |          | +        | -  |
| ⊡ ··· My Groups                                                      | And 🔻 Ye | ar      | •              | Contains |        | •          | 2018     |           |            |          | +        | -  |
| 📑 book (32)                                                          |          | tia.    |                | Containe |        |            | coll     |           |            |          |          | -  |
| CNKI-endnote (50)                                                    |          | ue      |                | Contains |        |            | Jeen     |           |            |          | <u> </u> | -  |
| CNKI-Refworks (50)                                                   | C        | Referen | Title          |          | Author | Pages      | Year     | Journal   | Last U     | 🔺 🛛 Volu | J        |    |
| EI-RIS (25)                                                          |          | Journal | Sodium casei   | inate a  | Weiss  |            | 2019     | Biomedica | 18.11.28   | 39       |          |    |
| EEE-RIS (75)                                                         |          | Journal | Pear ripenes   | s and ti | Brahe  | 754-7      | 2019     | Food Che  | 18.11.28   | 275      |          |    |
| 📑 ne2en (0)                                                          |          | Journal | Cellular alter | ations i | Dabou  | 1356       | 2019     | Science o | 18.11.28   | 651      |          | H  |

检索框和检索结果如上图所示。检索结果保存在上图所示的recently added临时文件夹下。如需保留,需选中题录,右键选择导入到EN本地library下的group里。

|                    | 2018                                                         |   |
|--------------------|--------------------------------------------------------------|---|
|                    | cell                                                         |   |
| —                  | Confirm Online Search                                        | × |
| ases t             | Found 88565 records.                                         |   |
| co-cc              | Retrieve records from: 1 through 88565                       |   |
| ival ai<br>el cell | Clear currently displayed results before retrieving records. |   |
| rospu<br>ixed-     | OK                                                           | 4 |

输入检索式后,回车检索。完成检索后,可以选择 取回的结果范围。如左图所示。

#### **CAUTION:**

在EN中检索和通过浏览器在数据库检索,结果不一定 相同,可能会少很多。根据自己的需求自行决定。 使用EN检索和获取文献题录

?

×

#### Choose A Connection

| Name                                                                                                    | Information Provider                                    |
|----------------------------------------------------------------------------------------------------|---------------------------------------------------------|
| Water Resources (EBSCO)                                                                                                    | EBSCO                                                   |
| Water Resources Abs (PQ)                                                                                                    | ProQuest                                                |
| Waterford IT                                                                                                    | Library Catalogs                                        |
| Waubonsee CC                                                                                                    | Library Catalogs                                        |
| Wausau Daily Herald (PQ)                                                                                                    | ProQuest                                                |
| Waycross Coll                                                                                                    | Library Catalogs                                        |
| Wayne CC                                                                                                    | Library Catalogs                                        |
| Wayne County RESA                                                                                                    | Library Catalogs                                        |
| Wayne State U                                                                                                    | Library Catalogs                                        |
| Wayne State U-Diss (PQ)                                                                                                    | ProQuest                                                |
| Waynesburg U                                                                                                    | Library Catalogs                                        |
| Web of Science AHCI (Clarivate)                                                                                                    | Clarivate Analytics                                     |
| Web of Science Core Collection (Clar                                                                                                    | Clarivate Analytics                                     |
| Quick Search                                                                                                    | Find by 🔸                                               |
| ★Less Info:                                                                                                    | Cancel Choose                                           |
| File Name: Web of Science AHCI (Clai<br>Created: 2018年9月30日, 11:07:39<br>Modified: 2018年6月18日, 15:59:20<br>Based On: N/A<br>Category: Clarivate Analytics<br>Comments: Searches Art & Human | rivate).enz<br>9<br>5<br>ities Citation Index on Web of |
| Science.                                                                                                    |                                                         |

Showing 6017 of 6017 connection files.

 获取更多数据库的连接方式:
 EN提供了很多外文数据库的连接方式 (connection),还可以从官网下载更多数据 库的connections,下载地址:
 https://endnote.com/downloads/

下载之后解压缩,将connections文件夹下的 文件复制粘贴到EN安装文件夹下的 connections文件夹。 例: C:\Program Files (x86)\EndNote X9\Connections

| 📙 C:\Program Files (x86)\EndNote X9\Connections            |
|------------------------------------------------------------|
| 😋 🕞 🖓 C:\Program Files (x86)\EndNote X9\Connections  🛛 💽 🕻 |
| 文件(F) 编辑(E) 查看(V) 工具(T) 帮助(H)                              |
| 组织 ▼ 包含到库中 ▼ 共享 ▼ 新建文件夹                                    |
| ☆ 收藏夹     ▲     名称 ▲     ▲                                 |
| 18th Cent Coll Online (Gale).enz                           |

#### 三、利用EN管理文献 EndNote的文件夹结构: 顶层文件夹Library 次级文件夹Group set-1 最底层文件夹Group-1.1 record-1.1.1 record-1.1.2 record-1.1.3

次级文件夹Group set-1.2 最底层文件夹Group-1.2.1

> 在题录列表中,点击鼠标右键 可以进行编辑、新增和移动等 操作。

#### 设置优先级,和 已读、未读标记

|   | Record Summary                      |    |              | 10.1109/RE  |
|---|-------------------------------------|----|--------------|-------------|
|   | New Reference                       |    | v            | 10.1109/ICS |
|   | Edit References                     |    |              | 10.1007/97  |
|   | Move References to Trash            |    |              | 10.1007/97  |
|   | Add References To                   | ۶I |              | 10.1109/ICS |
|   | Copy References To                  | ۲I |              | 10.1007/97  |
|   | E-mail Reference                    |    | 03           | 10.3182/20  |
|   | Remove References from Group Ctrl+D |    | ıst          | 10.1109/ETI |
|   | Cut                                 |    |              | 10.1109/ICF |
|   | Сору                                |    |              | 10 1002/97  |
|   | Copy Formatted                      |    | 60           | 10.1002/5/  |
|   | Paste                               |    | 05           | 10.1045/iet |
|   |                                     | -  |              | 10.1109/13  |
|   | Mark as Kead                        |    | 11           | 10.1587/tra |
|   | Mark as Unread                      | _  | eci          | 10.1145/20  |
|   | Rating                              | ۲  | ✓ Nor        | ue 5        |
|   | Show All References                 |    | *            |             |
|   | Show Salastad References            |    | _ ★o         | k           |
|   | Vil. C.L. et al P.C.                |    | _ ★o         | k★ 🚦        |
| _ | Nide Selected Kererences            | _  | - <b>*</b> > | k**         |
|   | File Attachments                    | ۲  | _ ★o         | k*** [      |
|   | PDF Viewer                          | ۲Ì |              | 10 1007/07  |
|   | Find Full Text                      | ۲I |              | 10.1007/37  |
|   | Find Reference Updates              |    |              |             |
|   | URL.                                | ×  |              |             |
|   | Web of Science                      | ۲  |              |             |
|   |                                     | _  |              |             |

除了管理文献资料, 还可以给自己的文 档、音乐和视频等 资料建立档案,进 行管理

但是EN只支持 PDF的批量导入和 预览!!!

可以手动为题录添 加非**pdf**格式的附 件。

|                        | 题名↩                     | Title₽                    | ¢        | ¢       |   |
|------------------------|-------------------------|---------------------------|----------|---------|---|
| 题名 (必填)+               | с.                      | 交替题名₽                     | ¢        | ф.      | ] |
|                        | 主要责任者名。                 |                           | ¢        | ¢       | 1 |
| 主要责任者↩                 | ¢.                      | Creator₽                  | 主要责任者机构。 | ¢       |   |
|                        | 次要责任者名                  |                           | ¢        | ¢       |   |
| 次要责任者↩                 | ¢                       | Contributor+ <sup>2</sup> | 次要责任者机构。 | ¢       |   |
| 描述↩                    | 描述↩                     | Description₽              | ¢        | ¢       |   |
| e.                     | 目次₽                     | ф.                        | ¢.       | 4       | ] |
| 主题↩                    | 关 <mark>键词(必填)</mark> + | subject∉                  | 4        | ¢.      |   |
| ¢                      | 中图法分类₽                  | С.                        | 4        | ¢       |   |
| ¢                      |                         | 分类号₽                      | 4        | ¢.      | ] |
| ф.                     | 学科 (必填) +               | 学科↩                       | 4        | 4       |   |
| ¢                      | 来源↩                     | ¢.                        | 4        | ¢.      | ] |
| 日期↩                    | 出版日期₽                   | date≠                     | 4        | ¢.      |   |
| 格式↩                    |                         | Formate                   | ₽df↔     | 4       | ] |
| 类型 (必填)                | ę                       | Туре₽                     | 期刊论文₽    | ¢.      |   |
|                        | CALIS ID+               |                           | 4        | сь<br>С |   |
| 标识符↩                   | ę                       | Identifier₽               | doi.₽    | 4       | ] |
| 语种 ( <mark>必填</mark> ) | ę                       | Language₽                 | СНГ≁     | ф.      | 1 |
| 权限 (必填)                | ¢                       | Rights+ <sup>2</sup>      | 公开₽      | 4       | ] |
| 数字对象文件                 | (必填) 🖉                  | Files+ <sup>2</sup>       | ф.       | ф.      |   |

#### 三、利用EN管理文献 利用EN记录文献学习笔记 只能在笔记中记录文字。 不如NE,可以插入图片、表格、链接和数学公式。 但是,EN可以直接在软件内预览PDF全文,可以在PDF内插

#### 1 INTRODUCTION

Collecting data from distributed data providers is a challenging task to big data related research communities and industries [1], [2]. In a distributed environment, data are stored at each local site. A data demander often requires the aggregate data from all the distributed sites to conduct valuable data analysis and mining [3], [4], [5]. Due to the privacy concerns on the data at each local site, most of the time it is extremely hard for the data demander to acquire complete and accurate data from all the individual sites.

Consider mobile phone networks in a city as a practical example where different communication operators own different sets of distributed base stations. These local sites provide communication services for mobile phones. Mobile phones nowadays not only provide voice communications, but also enable base stations to collect user data such as individual communication behaviors [3], locations [4], and favorites [6], [7]. Operators usually use such information to ask for call volume in each ation to improve the location and population estimation for better business values. A more complicated situation is that such data possibly need to be collected from different communication operators [9] where we need to protect the correlation, such as the distribution of base stations of a specified operator. These privacy concerns motivate us to study the problem of collecting distributed data in a privacy-preserved and recovery-ensured way.

In Fig. 1, we illustrate the problem set where n communication operators (i.e., data providers) in a city are given to provide data. They own a portion of the total base stations of the city. A data demander collects data from these base stations, which is through the data providers. The data providers have the intent on protecting the private information of their data, e.g., calling volumes and locations of base stations that reveal their business performance.

#### · 使用EN下载文献: edit→preferences→find full text

-ran insf. e A ste. et s. ests el fi. tion els f l inf. : co. ima. ted d Co /e c. or e the nod j lab ste. rato. ase. iolo. ntro

|     | Colliva, | Physical R 2015 01                                                                                                    |     | 10.1103/PF                      |                                                          |
|-----|----------|----------------------------------------------------------------------------------------------------|-----|---------------------------------|----------------------------------------------------------|
|     | Ko, Jon  | Record Summary                                                                                                    | 59. | -72 10 4028/w                   |                                                          |
|     | Niemin   | New Reference                                                                                                    | E   | ndNote Preferences              |                                                          |
|     | Tretma   | Edit References                                                                                                    | ī   |                                 |                                                          |
|     | Wagne    | Move References to Trash                                                                                                    |     | Dieslas Rielde                  | The Find Full Text feature uses several technologies to  |
|     | Danac    | Add References To                                                                                                    |     | Display Fields<br>Display Fonts | maximize the chances that EndNote will find all          |
| ••• | napos,   | Copy References To                                                                                                    |     | Duplicates                      | text search options:                                     |
| •   | Cunha,   | E-mail Reference                                                                                                    |     | Find Full Text                  | 🔽 Web of Science Full Text Links                         |
|     | Lamano   | Remove References from Group Ctrl+D                                                                                                    |     | Folder Locations                | 🔽 DOT (Digital Object Identifier)                        |
| ••• | Gebizli  | Cut                                                                                                    |     | Formatting                      | J• bor (bigital object identifier)                       |
|     | Meinke   | Сору                                                                                                    |     | DDV Varies                      | 🔽 PubMed LinkOut (U.S. National Library of Medicine)     |
| •   | Lam, D   | Copy Formatted                                                                                                    |     | Read / Moread                   |                                                          |
|     | Iyengh   | Paste                                                                                                    |     | Reference Types                 | I♥ OpenokL                                               |
|     | Vain, Ju |                                                                                                    |     | Sorting                         | OpenURL Path: http://202.115.54.14:3210                  |
|     | Kouran   | Mark as Read                                                                                                    |     | Spell Check                     |                                                          |
|     | Gholan   | Mark as Unread                                                                                                    |     | Sync                            | Authenticate                                             |
|     | Relli Fr | Rating                                                                                                    |     | Temporary Litations             | 100 - 1                                                  |
|     | Soldizar | Show All References                                                                                                    |     | URLs & Links                    | UKL: http://202.115.54.14:3210/seu                       |
|     | Devela   | Show Selected References                                                                                                    |     |                                 | Examples: https://login.ezproxy.library.myuniversity.edu |
| ••  | Puolita  | Hide Selected References                                                                                                    |     |                                 |                                                          |
| ••• | Liu, Yar | Ander Derected Mererences                                                                                                    | -   |                                 | http://autn.universityname.edu/autnentication            |
|     | Tretma   | File Attachments 🕨 🕨                                                                                                    |     |                                 | Automatically invoke Find Full Text on newly-importe     |
| ••• | Frajtak  | PDF Viewer                                                                                                    |     |                                 |                                                          |
|     | Sabbag   | Find Full Text                                                                                                    |     |                                 |                                                          |
|     | Zuliani, | Find Reference Updates                                                                                                    |     |                                 |                                                          |
|     | Bavdel   | URL +                                                                                                    |     |                                 |                                                          |
|     | 1.1 2.5  |                                                                                                    |     |                                 |                                                          |
|     |          |                                                                                                    |     | ▲                               |                                                          |
|     |          |                                                                                                    | ľ   |                                 |                                                          |
|     |          | to be the set of the set of the s |     | EndNote Defaults Re             | avert Panel 确定 取消 应用(A)                                  |

#### • 使用EN下载文献

第一步、选中需要下载全文 的题录 第二步、鼠标右键,选择下 载全文 第三步、等待EN下载全文

EN的下载全文,对普通用户而 言是个黑箱。

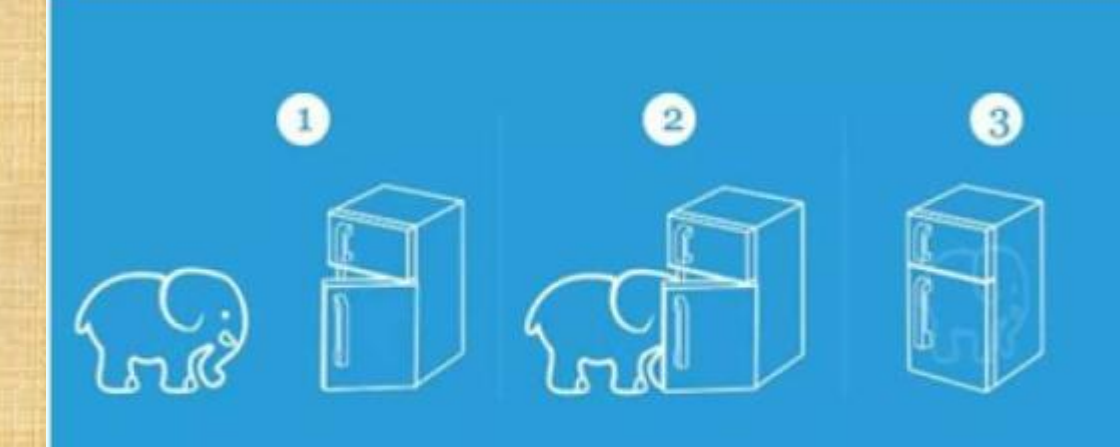

#### • 下载全文需注意:

目前,不同数据库对下载上限要求不尽相同,如: SAE:连续1小时内下载超过100篇,警告;超过200篇,关 闭数据库

CNKI:: 每4秒下载不能超过20篇、每10秒内不能超过90 篇; 或者一次登录后不能连续下载超过300篇。

大部分数据库:没有明确提出下载,但强调不管下载几篇,都不能用工具下载。

#### 更多功能:

在EN内检索题录;链接附件(可手工添加 附件,批量添加需从NE中转);查找和删 除重复题录;为题录增加标签;简单的统 计分析功能;去重;排序;分组和smart group; rating;使用自定义字段.....

# 四、利用EN撰写论文

- 插入参考文献
- 使用word模板

### 插入参考文献

#### • 选择参考文献样式 - EN可提供七千种期刊的参考文献样式 • 更多引文格式 (output style) 需自行下载 -缺陷: 全是英文期刊的参考文献格式 - 优点: 可自定义参考文献样式 丁香园上有人制作了国标2015格式,见邮件geebinf modified by zz.ens 使用前请自行判断是否符合要求 - 在EN里预览参考文献格式

#### 插入参考文献

怎样获取更多参考文献样式style?
Style对应后缀名为.ens的文件
更多参考文献样式下载地址: <u>https://endnote.com/downloads/</u>
解压styles后,将下边的ens文件复制到EN安装 文件夹下的styles文件夹
例: C:\Program Files (x86)\EndNote X9\Styles

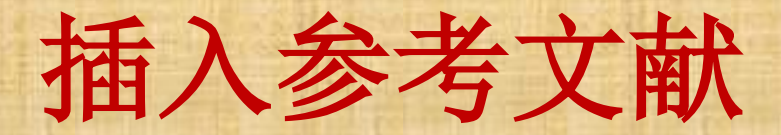

#### 安装EN的word插件,写论文时可自动插入参考文献

| W  | 1 🖬                          | <del>گ</del> ب ( | 5 <del>-</del> |             |          |                                        |           |            |          |              |                   |
|----|------------------------------|------------------|----------------|-------------|----------|----------------------------------------|-----------|------------|----------|--------------|-------------------|
|    | 文件                           | 开始               | 插入             | 设计          | 页面布局     | 引用                                     | 邮件        | 审阅         | 视图       | 开发工具         | EndNote X9        |
|    | 77                           | 🖲 Go to          | EndNot         | е           | Style:   | APA6th_Ic                              | elandic C | opy-footn  | <b>-</b> | 🐻 Categoriz  | e References -    |
|    | FQ Edit & Manage Citation(s) |                  |                |             | (s) 📮 Up | odate Citati                           | ons and I | Bibliograp | hy       | 🔢 Instant Fo | ormatting is On - |
| Ci | tation -                     | 🕞 Edit I         | ibrary Re      | eference(s) | ) 🖳 Ca   | 🕰 Convert Citations and Bibliography - |           |            |          |              |                   |
|    |                              | Cita             | ations         |             |          |                                        |           | Bibliog    | raphy    |              | 5                 |
| Ī  | 三确                           | 安装               | 插件             | 后,          | 可在       | word                                   | 中看到       | 到enc       | Inot     | eX9的         | 菜单栏               |
| 0  | ffice                        | e的多              | 5数制            | 反本者         | の可じ      | 正常                                     | 安装        | 插件         |          |              |                   |

有这个工具栏,就可以使用EN插入参考文献了

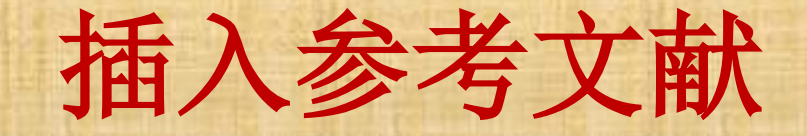

• 插入和管理参考文献 -在EN选中文献,点引号,回插入参考文献 - 在word内使用endnote工具栏插入[不推荐] - 文中和文末参考文献会自动排序 -新增或调整段落顺序,用update一键更新序号 - 转投其他期刊, 一键更改参考文献格式 〔演示〕

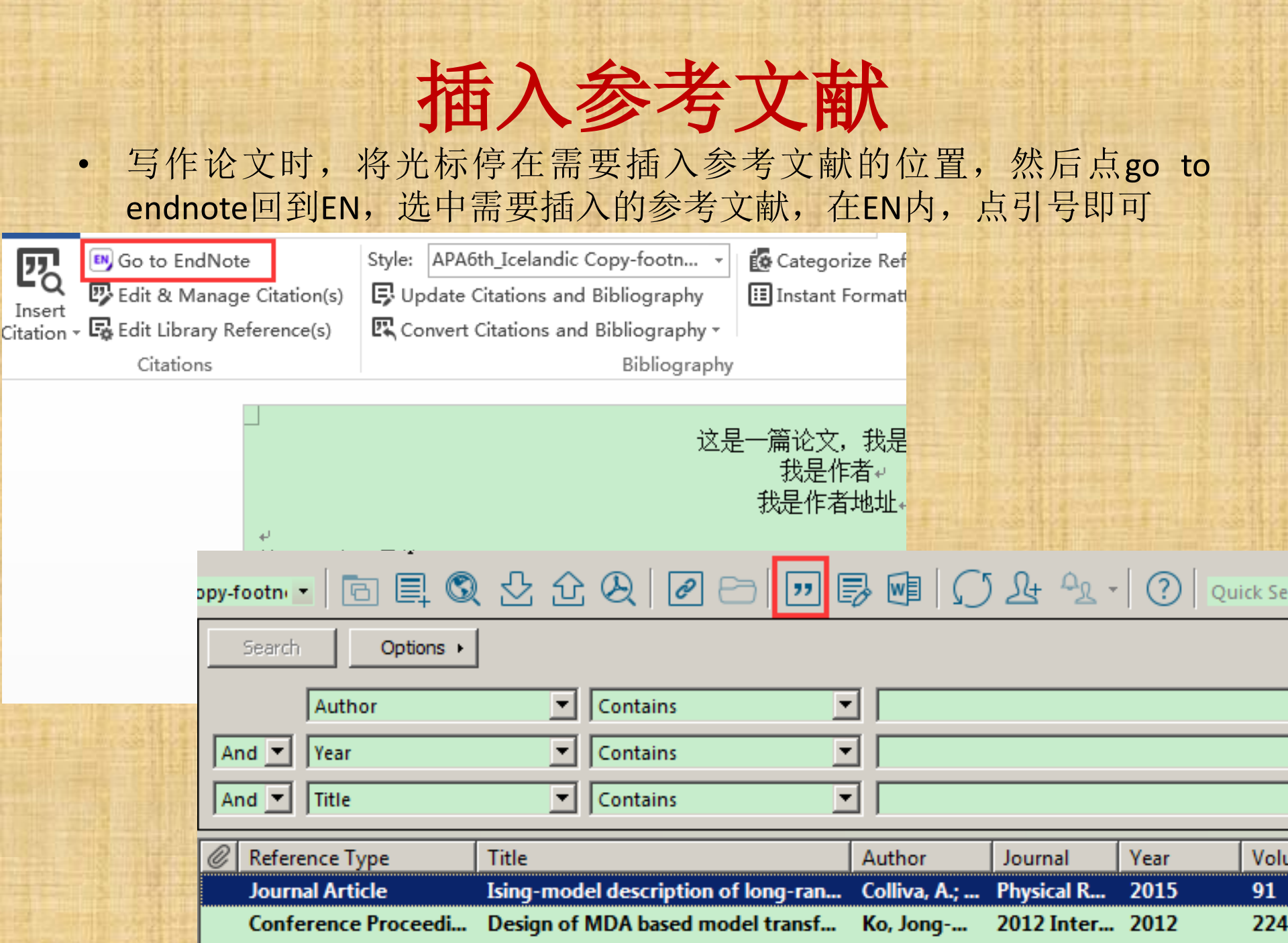

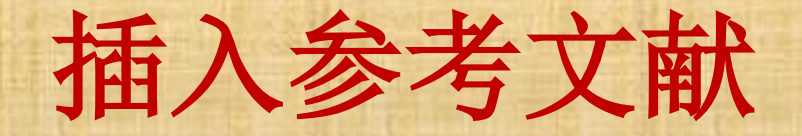

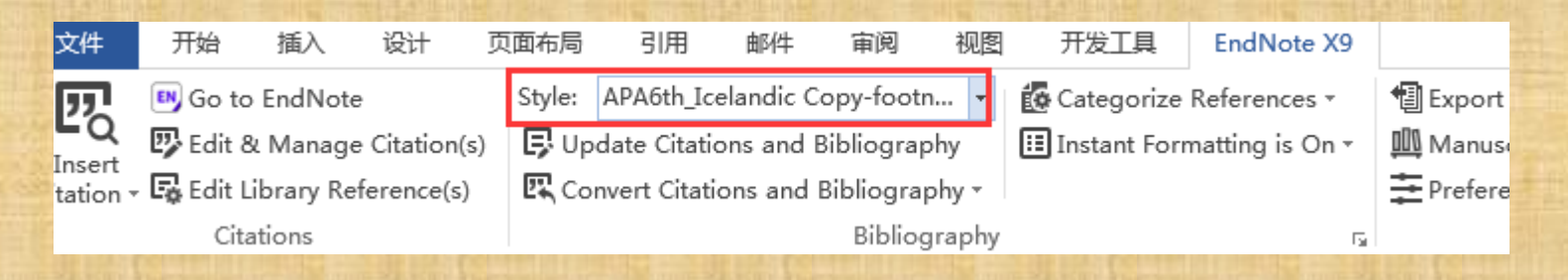

格式化参考文献: 论文投稿或学位论文提交、答辩时, 参考文献格式需要统一检查。 在word插件里,选择style后边的 select another style,如右图,选择 合适的参考文献格式。 更多引文格式下载地址 https://endnote.com/downloads/

#### Name Category ٠ 3 Biotech Biotechnology AAA Style Guide Anthropology AABC Science AAG Style Guide Geography AAPG Bulletin Geology AAPS Medicine AAPS PharmSciTech Medicine Women's Studies Abacus ABNT (Author-Date) Science ABNT (Author-Dat... Science • OK Cancel Help Showing 6985 styles from C:\Program Files (x86)\EndNote X9\Styles

EndNote X9 Styles

х

## 插入参考文献

如word未正常显示EN插件:

1. 在word中选择"文件"→选项→加载项→管理COM加载 项,点击"转到",勾选EndNote的插件。

这种情况是由于插件未正确加载引起的

2. 如果加载项中没有EN的插件,关闭word,到EN安装文件 夹下,运行Configure EndNote.exe

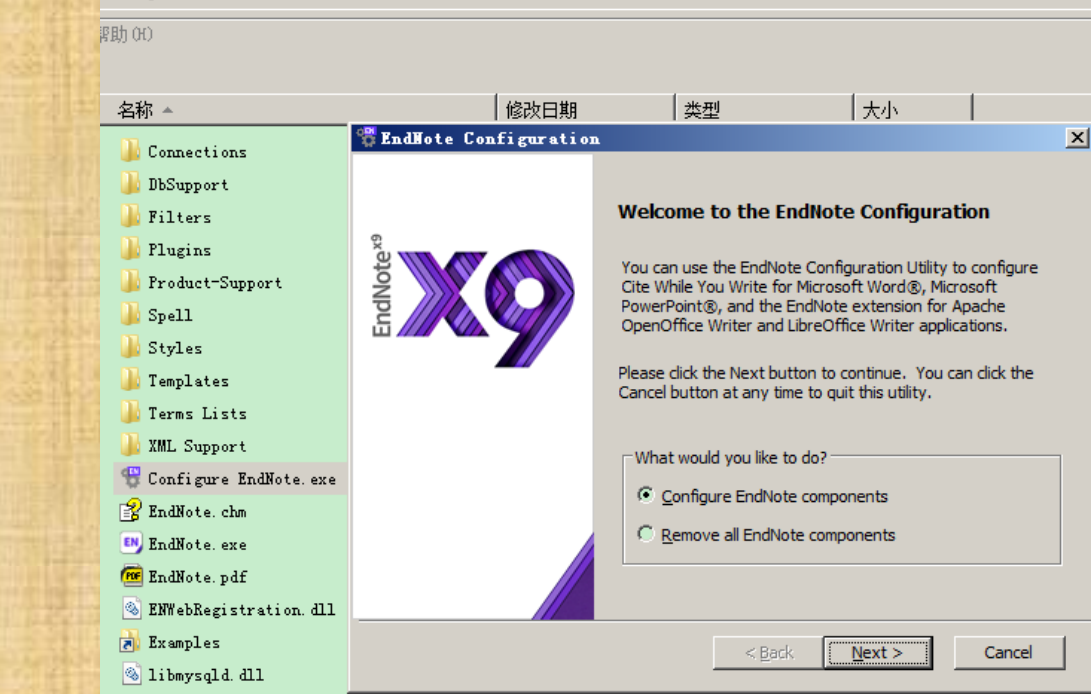

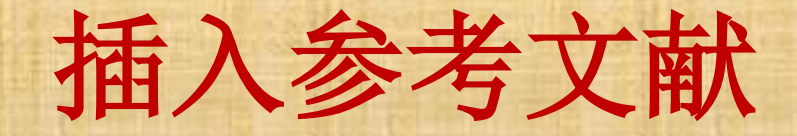

#### 在脚注中插入参考文献

N OTE : You can also insert citations in footnotes. First, use the appropriate Word command to create the footnote. Then, insert the EndNote citation into the footnote. Word controls the placement and numbering of the footnote, and EndNote formats the citation based on the current style. EndNote includes many styles for full-reference footnotes, such as the Chicago 17th Footnote style

N OTE: 您还可以在脚注中插入引文。首先, 使用相应的 Word 命令创建脚注。然后, 将尾注引文插入脚注中。Word 控制脚注的位置和编号, 尾注根据当前样式设置引文的格式。尾注包括许多用于完全引用脚注的样式, 如 芝加哥第十七脚注样式

需要联合使用word的引用和EN的 格式化参考文献功能,相对繁琐

| 利用     | NoteEx | oress插) | 入脚注 |
|--------|--------|---------|-----|
| 1 4/14 |        |         |     |

#### • 将尾注改为脚注:格式化==》浏览里选中合适的样式,然后——

| 1                                                                           | 作者姓名 🔺                          | ▼ 生成脚注而非尾注                                                                     |  |
|-----------------------------------------------------------------------------|---------------------------------|--------------------------------------------------------------------------------|--|
| <sup>№</sup> 请选择样式<br>…                                                     | 排序<br>不明确引文<br>□题录              |                                                                                |  |
| <ul> <li>● 最近使手</li> <li>● 直找结手</li> <li>● 重找结手</li> <li>● 默认(39</li> </ul> | 模板<br>作者列表<br>作者姓名              | <ul> <li>○ 忽略重复题录</li> <li>● 不进行特殊处理</li> </ul>                                |  |
|                                                                             | 编者列表<br>编者姓名<br>前缀与后缀           | 如果同一来源的不同题录在脚注中连续出现<br>C 将重复的内容替换为:                                            |  |
|                                                                             | 编号<br>2排序<br><del>标题士(</del> 小写 | <ul> <li>● 不进行特殊处理</li> <li>編号</li> <li>● ○ いはは日</li> </ul>                    |  |
|                                                                             | ——脚注<br>——布局<br>□-注释            | <ul> <li>● 连续编号 新的样式文件名:</li> <li>● 按页重新编号 北京理工大学硕士学位论文 New 新的样式文件。</li> </ul> |  |
|                                                                             | 模板<br>作者列表<br>作者姓名              |                                                                                |  |
|                                                                             | 编者列表<br>编者姓名<br>前缀与后缀           | 5 确定 取消                                                                        |  |
| 北京理工大学和                                                                     |                                 | 4<br>保存(S) 另存为(A) 关闭(C)                                                        |  |

#### 插入参考文献

- 没有中文期刊的参考文献样式怎么办?
   EN可提供的七千多种参考文献样式,全是英文期刊的参考文献格式
  - 很多人会自己制作参考文献样式并分享
     网上有很多其他人制作的中文期刊、国标的参考文献样式
     但不一定正确,使用前请自行判断是否符合要求

欢迎大家将自己制作、修改的style投稿给我 一经采用,将获得该style的署名权☺

### 使用word模板

向某期刊投稿或写学位论文, 可利用EN自带的期刊投稿模 板或学位论文模板,直接写 出符合格式要求的论文

| •  | eromor | phic fu            | ntion   | sharing   | ; small | func  | tio        |
|----|--------|--------------------|---------|-----------|---------|-------|------------|
| s  | Tools  | Window             | Help    |           |         |       |            |
|    | Sear   | ch Libra           | ary     |           | Ct      | trl+F | 2          |
|    | Spel   | 1 Check            |         |           | Ct      | rl+Y  | E          |
|    | Cite   | While W            | (ou Wri | te [CWYW] | ]       |       | •          |
| 1. | Onli   | ne Searo           | zh      |           |         |       | L          |
|    | Form   | at Paper           | -       |           |         |       | •          |
|    | Char   | .ge/Move/          | Сору Р  | ields     |         |       | H          |
|    | Syne   | :                  |         |           |         |       | -          |
|    |        |                    |         |           |         |       |            |
| F  | Oper   | . Term Li          | sts     |           |         |       | <b>^</b> ト |
| h  | Defi   | ne Term            | Lists.  | • •       | Ct      | trl+4 |            |
| μ  | Link   | t Term Li          | ists    |           | Ct      | tr1+3 |            |
|    | Sort   | Library            | 7       |           |         |       | Ē          |
|    | Reco   | ver Libr           | ary     |           |         |       |            |
|    | Find   | l Broken           | Attach  | ment Lin  | ks      |       | I          |
|    | Lib    | ary Suma           | norv    |           |         |       |            |
|    |        | ary ballin         |         |           |         |       | -          |
| l. | Sub    | ect Bibl           | liograg | hy        |         |       |            |
|    | Manu   | iscript 1          | Cemplat | .es       |         |       | Í          |
|    |        | and a state of the |         | in        | urnai A | 2 14  |            |

## 使用word模板

#### EN主界面的菜单栏: tools=>manuscript templates选择需要投稿的期刊模板

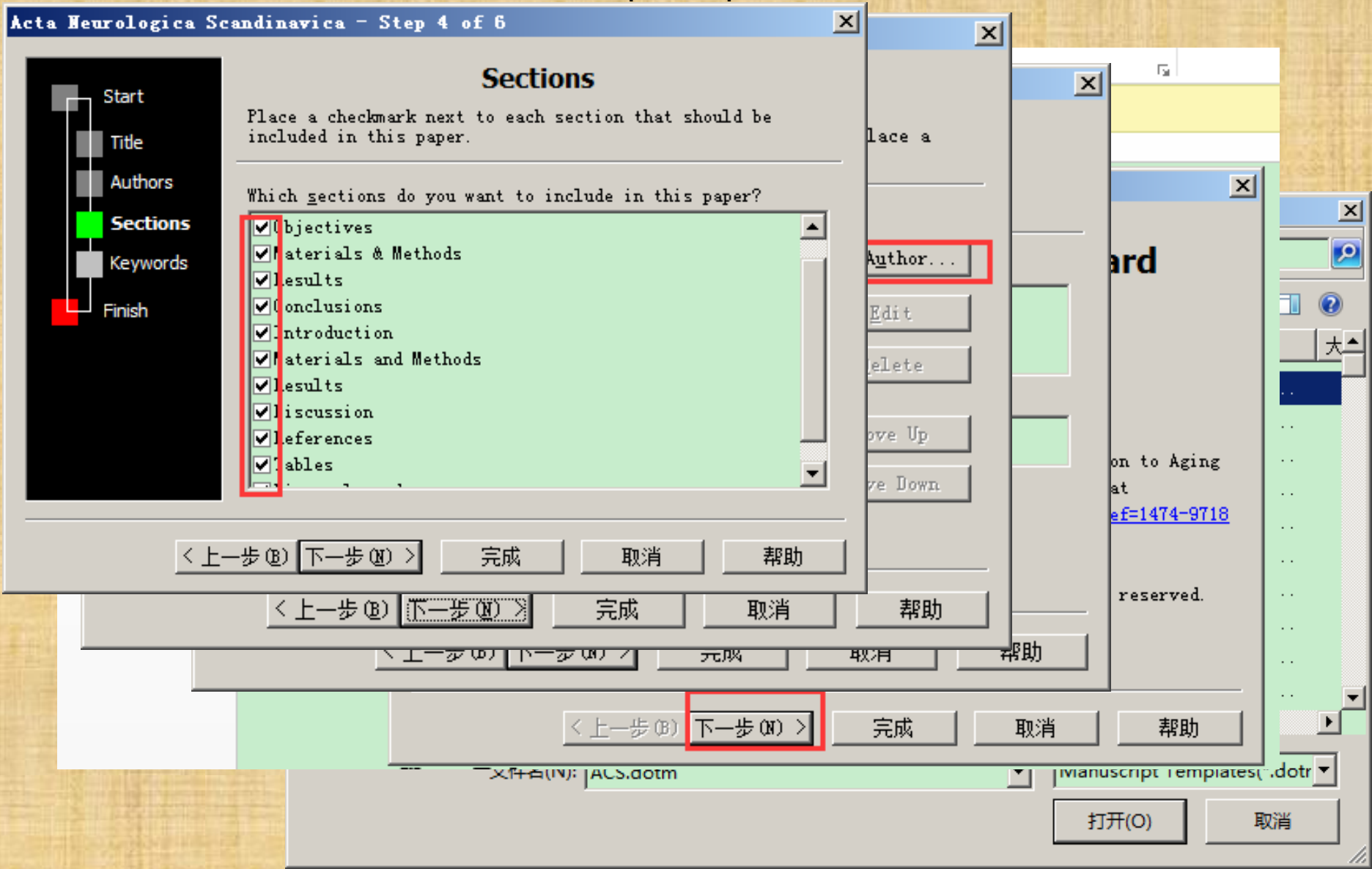

技术支持

#### • 软件下载:

- **我校购买的EndNote下载地址: 【需使用校园网下载】**图书馆主页→外文 数据库A-Z→翻到第二页→根据自己电脑的操作系统,选择win或mac版本 下载安装 <u>http://202.115.54.22/sculib/esource/endnote.html</u>
- 引文格式、过滤器、写作模板下载 <u>https://endnote.com/downloads/</u>
- 问题反馈:
  - 图书馆主页→读者留言
  - 图书馆学术资源服务QQ群: 835207262(加群时注明姓名&学号)
- 旧版明远搜索访问地址:
   <u>http://discovery.scu.edu.cn/primo\_library/libweb/action/search.do</u>

EndNote X9 官方讲座视频 PC端(注册账号登陆后在线观看): <u>http://uao.so/spw57742</u>

2019.04.04江安馆NE讲座录像文件下载链接: https://pan.baidu.com/s/1H-\_MRrf6NPKm8ebGcKo3tQ 提取码: uudr

2018.11.21工学馆endnote讲座录像文件下载链接: https://pan.baidu.com/s/1PRNBhch9ZUgngb4CEvNrrw 密码: b4ob